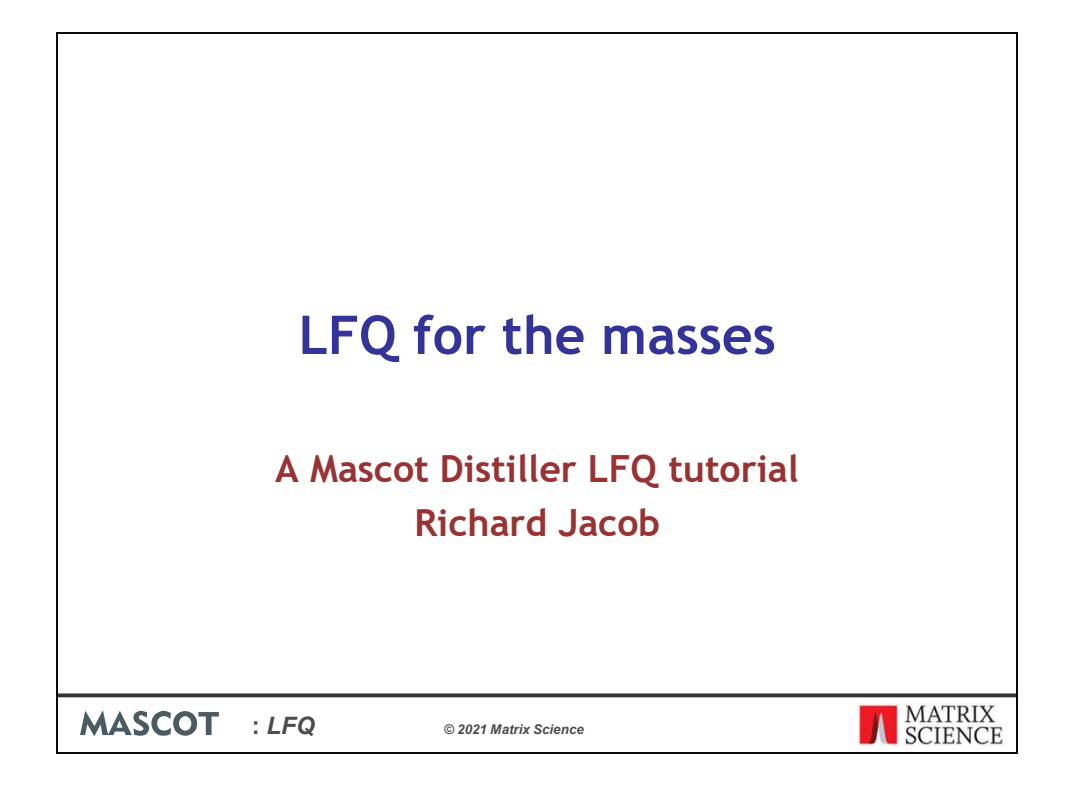

Hello this is Richard Jacob for Matrix Science and my talk is LFQ for the masses. It's a Mascot Distiller label free quantitation tutorial.

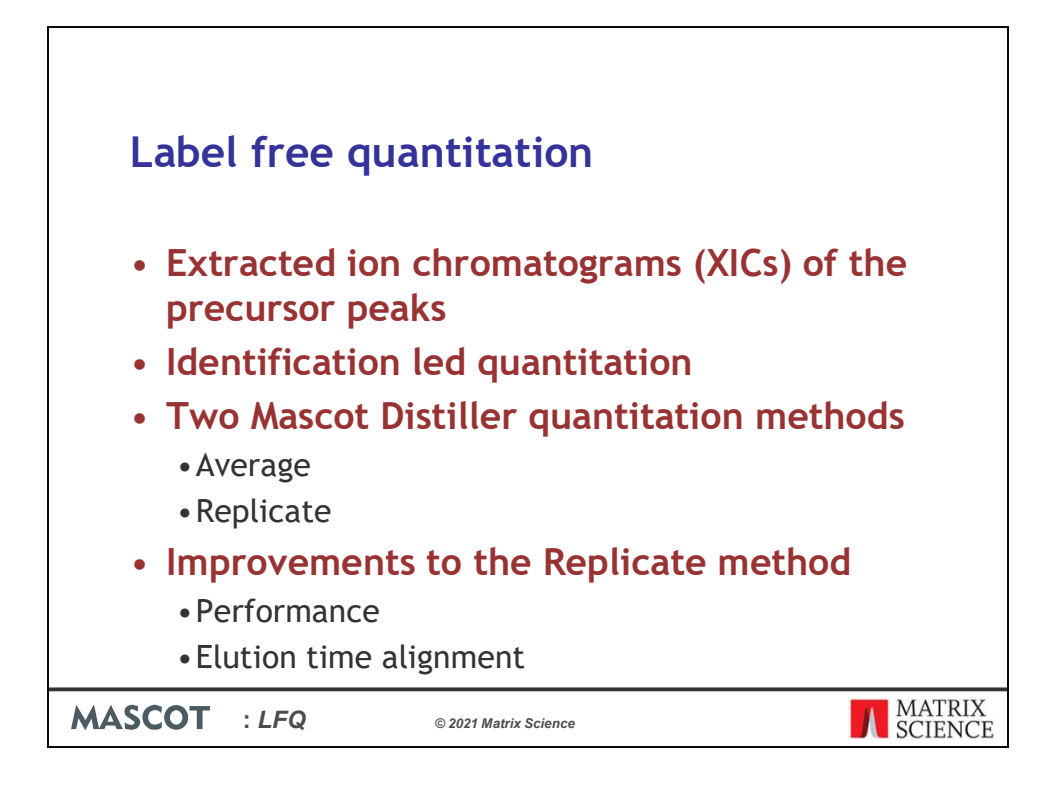

Within the Mascot software ecosystem we can perform Label free quantitation using several different methods. Today I won't be talking about spectra counting or emPAI methods, just those that use extracted ion chromatograms or XIC's of the precursor peaks.

In Mascot we perform identification led quantitation. This means that after peptide identification we go back to the raw data to calculate the XIC's. That way we don't waste time quantitating peaks that might be present in the data but remain unidentified.

There are two Mascot Distiller label free quantitation methods that we can use: the Average method and the Replicate method.

There have been some improvements to label free quantitation in Mascot Distiller release 2.8, particularly for the Replicate method. Overall Mascot Distiller 2.8 is faster than earlier versions and there have been a lot of general improvements to the application. Please go and watch the "New features in Mascot Distiller 2.8" talk to find out more. Updates to Mascot Distiller are currently free so I recommend installing the latest version to take advantage of these improvements.

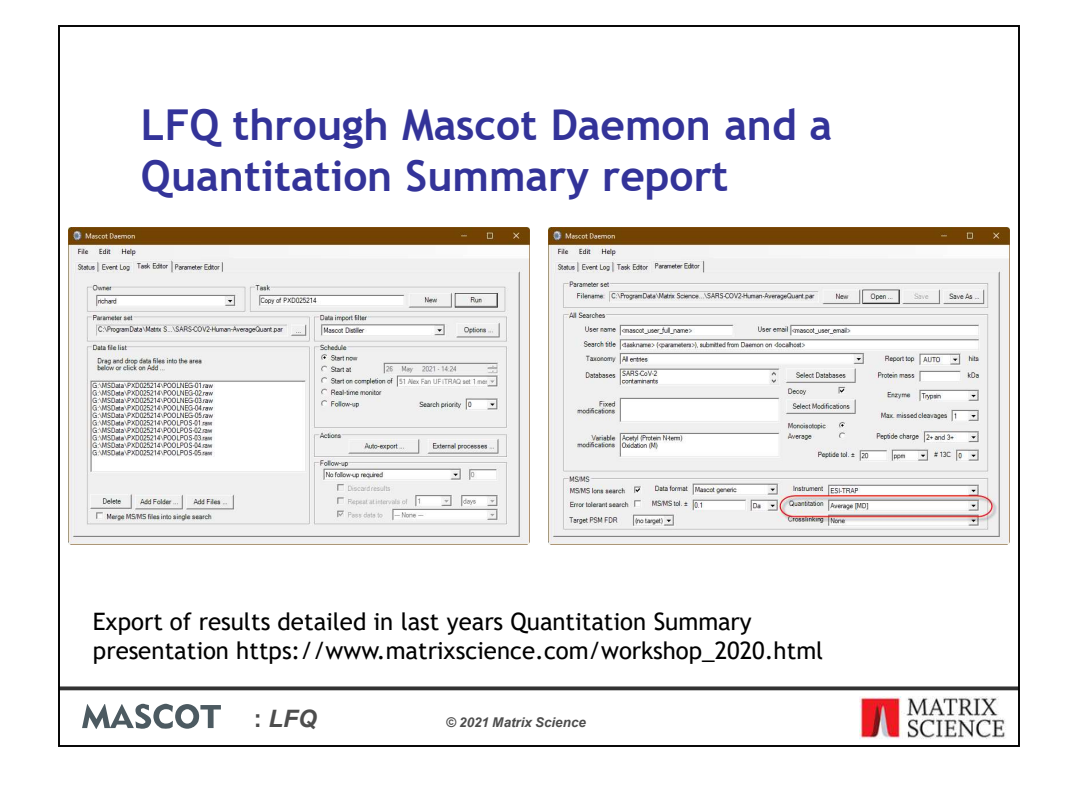

Let's start by processing a data set though Mascot Daemon to create a Quantitation Summary table or report. This feature was introduced in in Mascot Server/Daemon 2.7 so I will be brief.

Set up the Mascot Daemon task as per normal. When configuring the Mascot Server search parameters make sure you set the quantitation method to "Average [MD]". That is very important! We want to quantitate the files independently and summarize the results.

When you start the task Mascot Daemon will processes raw files and search the peak lists serially. The search results are then returned to Distiller and quantified.

Once the task is complete, we can start the quantitation results export process which is detailed in last years **Quantitation Summary** presentation at https://www.matrixscience.com/pdf/2020WKSHP4.pdf.

| Ĉ     | X Cut      | Calibri            |              | 11 • A* A* = = = *                                     | >~ ₽w        | ap Text    |          | General     | *            |           | 🐺 🛒                                          |             |                 | AutoSum ~ 👷 /                    |                        | 2             |   |
|-------|------------|--------------------|--------------|--------------------------------------------------------|--------------|------------|----------|-------------|--------------|-----------|----------------------------------------------|-------------|-----------------|----------------------------------|------------------------|---------------|---|
| Paste | S Forma    | at Painter B I     | ⊻ - ⊞ -      | <u>◇</u> · <u>▲</u> · <u></u> ≡ ≡ ≡ <u></u>            | E Ξ 🖽 M      | erge & Cen | ter ~    | \$ - % !    | 58 -33       | Formatti  | onal Formatias Cell<br>ng ~ Table ~ Styles : | Insert Del  | lete Format     | Sort & Fi<br>Clear * Filter * Se | ind 8≀ An<br>slect × D | alyze<br>Jata |   |
|       | Clipboard  | <b>Fs</b>          | Font         | 6                                                      | Alignment    |            | 5        | Numb        | и Б          |           | Styles                                       | C           | ells            | Editing                          | An                     | alysis        |   |
| A1    | -          | IX Y               | fa Family    | / index                                                |              |            |          |             |              |           |                                              |             |                 |                                  |                        |               |   |
| an    |            |                    |              |                                                        | e 1          | ar: 1      |          | 1.0011      | P 1          | N. 1      |                                              | 0           |                 |                                  |                        |               |   |
| 1 Ean | nily inc M | ember i Protein ID | Pentide o Pe | otide o Fasta headers                                  | Pentide X Ur | ique of P  | entide X | Unique ne N | tol, mass Se | nuence Si | core Database                                | Intensity   | Intensity [NEG] | Intensity (POS) Pot              | tential con            | taminant      |   |
| 2     | 1          | 1 3::P02768        | 44           | 40 Albumin OS=Homo sapi                                | 87           | 82         | 272      | 250         | 69321        | 609       | 22418 UP5640 H                               | 18717115283 | 954015053       | 9176964752                       | terreit con            |               |   |
| 3     | 1          | 2 2::P02769        | 6            | 2 SWISS-PROT:P02769 (Bc                                | 7            | 2          | 22       | 0           | 69248        | 607       | 3090 contamina                               | 3642027901  | 1661452990      | 1980574911 +                     |                        |               |   |
| 4     | 2          | 1 3::P29508        | 33           | 15 Serpin B3 OS=Homo sap                               | 62           | 32         | 259      | 127         | 44537        | 390       | 13871 UP5640 H                               | 4321408163  | 110326535:      | 3218142812                       |                        |               |   |
| 5     | 2          | 2 3::P48594        | 26           | 8 Serpin B4 OS=Homo sap                                | 40           | 10         | 156      | 24          | 44825        | 390       | 6112 UP5640_H                                | 1913720140  | 516757422.0     | 3 1396962718                     |                        |               |   |
| 6     | 3          | 1 3::P00352        | 27           | 25 Retinal dehydrogenase                               | 43           | 41         | 214      | 202         | 54827        | 501       | 13196 UP5640_H                               | 4697832116  | 99583431        | 3701997800                       |                        |               |   |
| 7     | 3          | 2 3::075891        | 7            | 7 Cytosolic 10-formyltetra                             | 0            | 0          | 12       | 12          | 98767        | 902       | 416 UP5640_H                                 | 11424355.71 |                 | 11424355.71                      |                        |               |   |
| 8     | 3          | 3 3::P05091        | 8            | 6 Aldehyde dehydrogena                                 | 3            | 1          | 23       | 11          | 56346        | 517       | 352 UP5640_H                                 | 113470457   | 24825928.5      | 7 88644528.39                    |                        |               |   |
| 9     | 4          | 1 3::P63261        | 21           | 6 Actin, cytoplasmic 2 OS                              | 39           | 13         | 156      | 69          | 41766        | 375       | 11979 UP5640_H                               | 7853022576  | 279950878       | 3 5053513794                     |                        |               |   |
| 10    | 4          | 2 3::P68032        | 14           | 2 Actin, alpha cardiac mus                             | 29           | 6          | 98       | 17          | 41992        | 377       | 4380 UP5640_H                                | 3895884208  | 123638561       | 2 2659498597                     |                        |               |   |
| 11    | 4          | 3 3::Q562R1        | 6            | 1 Beta-actin-like protein                              | 12           | 1          | 36       | 0           | 41976        | 376       | 2019 UP5640_H                                | 1552019581  | 486432954.5     | 9 1065586626                     |                        |               |   |
| 12    | 4          | 4 3::A0A2R8        | 6            | 1 Actin, cytoplasmic 1 (Fra                            | 8            | 1          | 29       | 5           | 8782         | 79        | 1563 UP5640_H                                | 853251286.1 | 302712374.      | 5 550538911.6                    |                        |               |   |
| 13    | 5          | 1 3::P68371        | 25           | 3 Tubulin beta-4B chain C                              | 36           | 5          | 186      | 27          | 49799        | 445       | 11377 UP5640_H                               | 2402539515  | 821995383.      | 5 1580544131                     |                        |               |   |
| 14    | 5          | 2 3::Q13885        | 20           | 1 Tubulin beta-2A chain C                              | 30           | 1          | 149      | 2           | 49875        | 445       | 9331 UP5640_H                                | 1477594712  | 580965480.5     | 896629230.9                      |                        |               |   |
| 15    | 5          | 3 3::P07437        | 25           | 5 Tubulin beta chain OS=8                              | 30           | 4          | 150      | 20          | 49639        | 444       | 8621 UP5640_H                                | 1493328604  | 527910343.      | 2 965418260.6                    |                        |               |   |
| 10    | 0          | 4 3::013509        | 1/           | 4 Tubulin beta-3 chain Us                              | 10           | 0          | 97       | 3           | 50400        | 450       | 7403 UP5640 H                                | 1082/31184  | 530857030.      | 751874153.2                      |                        |               |   |
| 10    | 7          | 1 3::P14016        | 22           | 35 Pyruvate kinase PKW 0:<br>9 Heat shock compute 71 k | 57           | 19         | 195      | 195         | 37500        | 531       | 11512 UP5640_H                               | 2401060540  | 7265612691      | 1665409190                       |                        |               |   |
| 10    | 7          | 2 2::0000001       | 29           | 18 Heat shock 70 kDa prote                             | 45           | 20         | 199      | 126         | 70054        | 642       | 9162 UP5640 H                                | 1999920764  | 526920121       | 1262000542                       |                        |               |   |
| 20    | 7          | 3 3**E9DK54        | 14           | 1 Heat shock connate 71 k                              | 24           | 0          | 101      | 6           | 19943        | 183       | 5072 UP5640 H                                | 1446570706  | 419376284       | 1027194422                       |                        |               |   |
| 21    | 7          | 4 3::054652        | 17           | 5 Heat shock-related 70 k                              | 20           | 1          | 85       | 16          | 69978        | 639       | 4595 LIP5640 H                               | 1065547226  | 31449352        | 751053697.3                      |                        |               |   |
| 22    | 7          | 5 3-P11021         | 27           | 25 Endoplasmic reticulum                               | 32           | 30         | 103      | 93          | 77288        | 654       | 4384 LIP5640 H                               | 436662024 5 | 16932785        | 267334173.4                      |                        |               |   |
| 23    | 7          | 6 3::P34931        | 12           | 1 Heat shock 70 kDa prote                              | 20           | 6          | 58       | 0           | 70331        | 641       | 3807 UP5640 H                                | 964594095.7 | 335796965       | 628797130.5                      |                        |               |   |
| 24    | 8          | 1 3::P0DTE7        | 25           | 18 Alpha-amylase 18 OS=H                               | 20           | 14         | 162      | 118         | 57731        | 511       | 10656 UP5640 H                               | 2567866973  | 63175366.8      | 5 2504691606                     |                        |               |   |
| 25    | 8          | 2 2::Q3MHH         | 8            | 1 TREMBL:Q3MHH8 (Bost                                  | 7            | 1          | 44       | 0           | 57371        | 511       | 2701 contamina                               | 634175871.3 | 14118394.5      | 620057476.7 +                    |                        |               |   |
| 26    | 9          | 1 3::P07900        | 37           | 23 Heat shock protein HSP                              | 46           | 27         | 192      | 105         | 84607        | 732       | 10365 UP5640 H                               | 2548386735  | 850242418.4     | 1698144316                       |                        |               |   |
| 27    | 9          | 2 3::P08238        | 34           | 17 Heat shock protein HSP                              | 44           | 22         | 179      | 77          | 83212        | 724       | 9967 UP5640_H                                | 1944507874  | 670279300.4     | 1274228574                       |                        |               |   |
| 28    | 9          | 3 3::P14625        | 22           | 20 Endoplasmin OS=Homo                                 | 20           | 17         | 68       | 54          | 92411        | 803       | 2736 UP5640_H                                | 240784097.4 | 12753253        | 113251566.3                      |                        |               |   |
| 29    | 9          | 4 3::Q58FF6        | 7            | 1 Putative heat shock pro                              | 6            | 1          | 39       | 5           | 58228        | 505       | 2037 UP5640_H                                | 357307501.8 | 82267309.4      | 1 275040192.4                    |                        |               |   |
| 30    | 10         | 1 3::P09211        | 14           | 14 Glutathione S-transfera                             | 22           | 22         | 111      | 111         | 23341        | 210       | 10325 UP5640_H                               | 3822588990  | 716556284.      | 7 3106032705                     |                        |               |   |
| 31    | 11         | 1 3::P01024        | 78           | 78 Complement C3 OS=Ho                                 | 115          | 115        | 240      | 240         | 187030       | 1663      | 9820 UP5640_H                                | 1389365613  | 933323044.4     | 456042568.7                      |                        |               |   |
| 32    | 12         | 1 3::P04406        | 23           | 23 Glyceraldehyde-3-phos                               | 50           | 50         | 151      | 151         | 36030        | 335       | 9685 UP5640_H                                | 1802840560  | 579109263.      | 1223731296                       |                        |               |   |
| 33    | 13         | 1 3::P06733        | 23           | 22 Alpha-enolase OS=Hom                                | 35           | 34         | 128      | 124         | 47139        | 434       | 9416 UP5640_H                                | 1537330390  | 553139240.0     | 5 984191149.6                    |                        |               |   |
| 34    | 13         | 2 3::P09104        | 7            | 6 Gamma-enolase OS=Ho                                  | 1            | 0          | 28       | 24          | 47239        | 434       | 1855 UP5640_H                                | 218388600.2 | 57665663.1      | 9 160722937.1                    |                        |               |   |
| 35    | 14         | 1 3::P01834        | 9            | 1 Immunoglobulin kappa                                 | 17           | 2          | 48       | 5           | 11758        | 107       | 9387 UP5640_H                                | 8625710369  | 504143862       | 3 3584271743                     |                        |               |   |
| 36    | 14         | 2 3::A0A5H1        | 10           | 2 Immunoglobulin kappa                                 | 16           | 1          | 49       | 6           | 11/13        | 107       | 8482 UP5640_H                                | 5924738040  | 344111130       | 2483626733                       |                        |               |   |
| 37    | 15         | 1 3::A0A0A0        | 14           | 6 immunoglobulin neavy                                 | 32           | 12         | 83       | 30          | 43004        | 399       | 8158 UP5640 H                                | 9003001052  | 700851155       | 2037343435                       |                        |               |   |
| 20    | 15         | 2 3::A0A286        | 13           | 5 Immunoglobulin heavy                                 | 20           | 0          | 70       | 20          | 42779        | 295       | 4928 UD5640 H                                | 2697990475  | 292612454       | 961755921.6                      |                        |               |   |
|       |            | 0                  |              | 5 minutogiobani marry                                  | 20           | -          |          | 20          | 43770        | 333       | 4550 075040 11                               | 3007030473  | 202013434       | 001/00010                        |                        |               |   |
|       |            | Quant Summary      | •            |                                                        |              |            |          |             |              |           | : [4]                                        |             |                 |                                  |                        |               |   |
| Ready |            |                    |              |                                                        |              |            |          |             |              |           |                                              |             |                 | <u>⊞</u> <u>∎</u> <u></u> .      |                        | +             | 1 |
|       |            |                    |              |                                                        |              |            |          |             |              |           |                                              |             |                 |                                  |                        |               |   |

You can open the file in a text editor like notepad but it makes more sense to view it as a spreadsheet in Excel. For further statistical analysis you can use Excel, R, Perseus or other software. Again, previous presentations and blog posts have some examples.

| LFQ in Mascot Distiller 2.7 and ea                                                                                            | nrlier            |
|----------------------------------------------------------------------------------------------------|-------------------|
| Menory efficient (Not compatible with label-free)     Cancel     Detiller Project File     Fromse Processing Options     Open |                   |
| MASCOT : LFQ © 2021 Matrix Science                                                                                            | MATRIX<br>SCIENCE |

Now we are going to look at processing data in Mascot Distiller directly using multi file projects and the replicate analysis. With Mascot Distiller version 2.7 and earlier a multi-file project was created, and the "Memory Efficient" box had to be left unchecked. Mascot Distiller would open all the files in one big project and process them together. For the search and quantitation steps you must use a quantitation method that of the type "Replicate". Depending on the number of files in the data set this could use quite a bit of RAM.

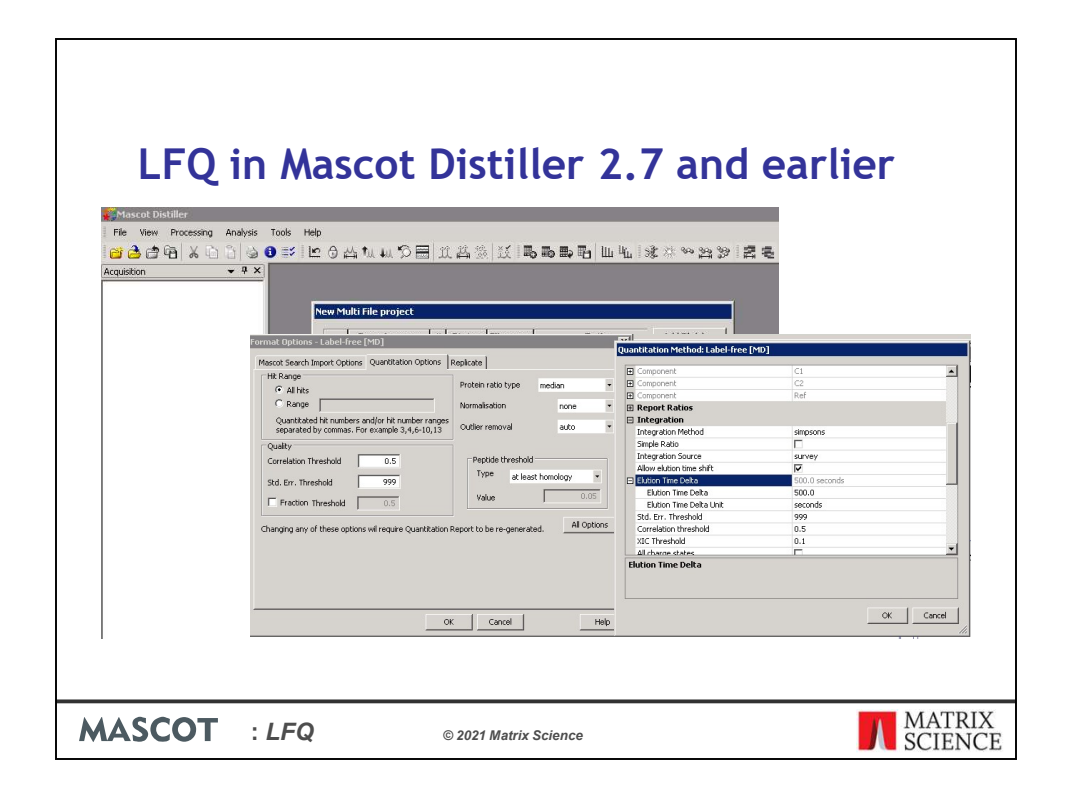

When it came to the quantitation Distiller would use a global elution time delta to look for peptides identified in at least one of the files in a data set but not in others.

| LFQ in Masco                                 | ot Distiller 2.8 |  |
|----------------------------------------------|------------------|--|
| 🀔 New Multi File project                     | ×                |  |
| Sample name # Status Filename Path           | Add File(s) *    |  |
|                                              | Remove           |  |
|                                              | Add Project      |  |
|                                              |                  |  |
|                                              |                  |  |
| Distiller Project File                       |                  |  |
|                                              | Browse           |  |
| Processing options                           |                  |  |
| Import settings and processing options from: |                  |  |
|                                              |                  |  |
|                                              | OK               |  |
|                                              |                  |  |
|                                              |                  |  |
|                                              |                  |  |

In Mascot Distiller 2.8 we now process all the files independently. The Memory Efficient check box has been removed as well as the Elution Time Delta variable which has been replaced by a new global time-alignment algorithm. This algorithm builds a a consensus dataset by aligning the Total Ion Chromatogram (TIC) of each raw file and carrying out a rough alignment. This is then refined with further calculations to create a time shift for the individual file at different retention times and m/z charge states. Files are then compared using the consensus data set as an intermediate. The resulting algorithm can process the data sets in parallel which is faster and more memory efficient that the older approach.

| LFQ in Mase                                  | cot Distiller 2.8                                                                                                    |      |
|----------------------------------------------|----------------------------------------------------------------------------------------------------|------|
| The New Multi File project                   | ×                                                                                                    |      |
|                                              |                                                                                                    |      |
| Sample name # Status Filename Path           | Add File(s) *                                                                                                    | × .  |
|                                              |                                                                                                    |      |
|                                              |                                                                                                    | 1    |
|                                              |                                                                                                    | -    |
|                                              |                                                                                                    |      |
|                                              |                                                                                                    | 1    |
| Distiller Project File                       | of the second second se | -    |
| Processing options                           |                                                                                                    | 1    |
|                                              | 0 2 2 2 2 2 2 2 2 2 2 2 2 2 2 2 2 2 2 2                                                                                                    | ]    |
| Import settings and processing options from: |                                                                                                    | -    |
|                                              |                                                                                                    | 1    |
| <u>n</u>                                     | ανίαλ <u>α</u> αι αι αι αι αι αι αι αι αι αι αι αι αι                                                                                                    | Ē    |
|                                              |                                                                                                    |      |
|                                              |                                                                                                    | MATT |

You can see the time shift values in the XIC window for a quantitated peptide.

|                                              |                                                                                 |                                          | ~ ~      | [VC05                   |                              |
|----------------------------------------------|---------------------------------------------------------------------------------|------------------------------------------|----------|-------------------------|------------------------------|
| LFQ in Mas                                   | cot Di                                                                          | stiller                                  | 2.8      | 10                      |                              |
| 🀔 New Multi File project                     |                                                                                 |                                          | ×        | (10 <sup>8</sup> )      |                              |
|                                              |                                                                                 | 1.000                                    |          | 15                      | vedb                         |
| Sample name # Status Filename Path           |                                                                                 | Add File(s).                             | ~        | 5 (10 <sup>5</sup> )    |                              |
|                                              | (VUDDAN) - VYEVUALAR(2+)                                                        | na na na na na na na na na na na na na n | man man  | 15                      | VCU6 (time axis -16.289 sec) |
|                                              |                                                                                 |                                          |          | 5<br>(10 <sup>5</sup> ) |                              |
|                                              | (1)<br>(1)<br>(2)<br>(2)<br>(2)<br>(2)<br>(2)<br>(2)<br>(2)<br>(2)<br>(2)<br>(2 |                                          |          | 15                      | VC07 (time axis -72.848 sec) |
|                                              | (10)<br>VGP (results (3.85m)<br>10<br>10                                        |                                          |          | (10 <sup>5</sup> )      |                              |
|                                              | (*)<br>Vilk (reasy 120as)                                                       |                                          |          | 15                      | VC08 (time axis -2.338 sec)  |
|                                              | (a) (V(0))(max 0.000)                                                           |                                          |          | 5                       |                              |
| Distiller Project File                       | (0)<br>(0)<br>(0)<br>(0)<br>(0)<br>(0)<br>(0)<br>(0)<br>(0)<br>(0)              |                                          |          | 15                      | VC09 (time axis -57.100 sec) |
| Processing options                           | (1) VEQ.(res.mix_0.20 res.)                                                     |                                          |          | : 5                     |                              |
|                                              | (1)<br>(1)<br>(2)<br>(2)<br>(2)<br>(2)<br>(2)<br>(2)<br>(2)<br>(2)<br>(2)<br>(2 |                                          |          | 15                      | VC10 (time axis -42.822 sec) |
| Import settings and processing options from: | (0 <sup>2</sup> VCB)(result B2Tm)<br>0<br>1<br>1                                |                                          |          | 10                      |                              |
|                                              | VERVersion 2005 on                                                              |                                          |          | (10°)                   | VC11 (time axis -44.838 sec) |
|                                              |                                                                                 | 100 100                                  | <u> </u> | 10                      |                              |
|                                              |                                                                                 |                                          |          | (10)                    | VC12 (time axis -12.207 sec) |

You can see the time shift values in the XIC window for a quantitated peptide. Zooming in we can see the difference reported in seconds for each file.

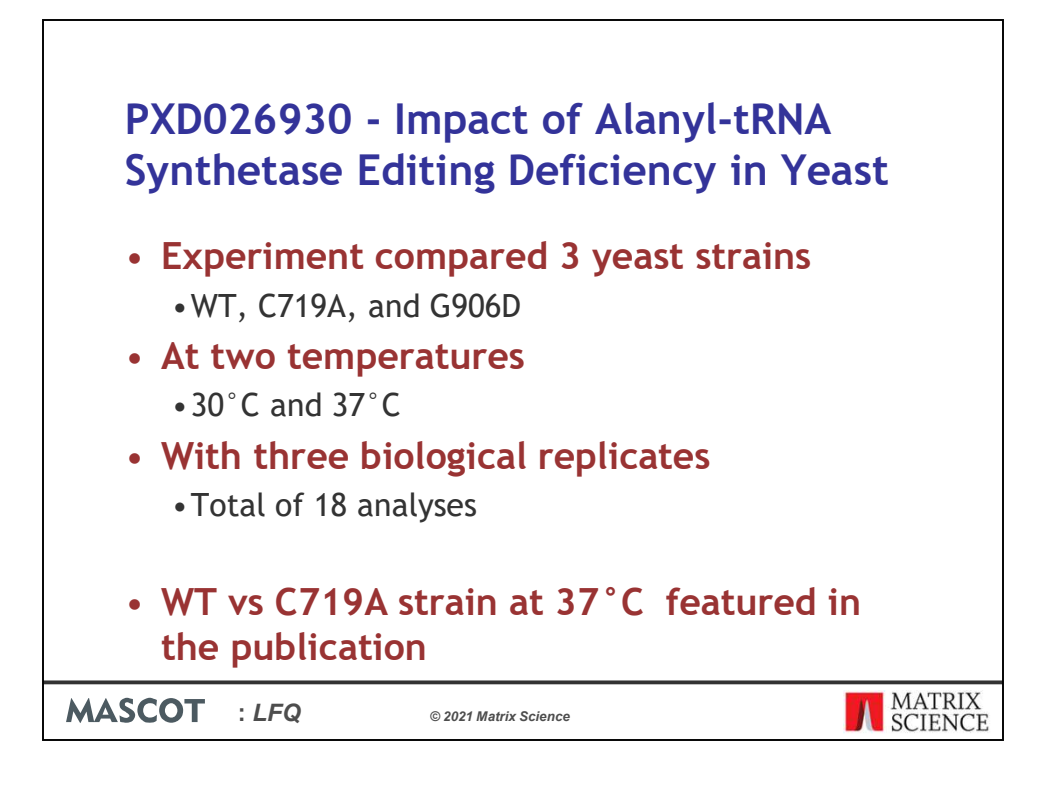

The rest of the talk I am going to use a data set that I obtained from the PRIDE repository. The data set I selected is from a publication that looks at the role of alanyl-tRNA synthetases in S. cerevisiae. Aminoacyl-tRNA synthetases are essential enzymes linked with neurological disorders in humans. The publication shows that the mutations have more general effects in yeast on the amino acid control pathway and heatshock response.

The initial experiment looked at three yeast strains, two of which have mutations in alanyl-tRNA synthetases.

The cultures were grown at 30°C, sampled and then increased to 37°C for 2 hours before sampling again.

Each strain and temperature condition were sampled three times as biological replicates for a total of 18 MS analysis.

Rather than process the full data set I selected just the files for one a comparison of Wild Type to the C719A mutant strain at 37°C as this was featured in the publication.

Note that at this point I created a replicate quantitation method for the analysis on the Mascot Server ready for searching and quantitation.

| New Multi File         | <b>ASC</b><br>project | cot Dist                   | iller L                    | FQ rep<br>×    | licate | analysi | S              |
|------------------------|-----------------------|----------------------------|----------------------------|----------------|--------|---------|----------------|
| Sample name            | # Stati               | us Filename                | Path                       | Add File(s)    |        |         |                |
| 1                      | 1 New                 | ABQ 20200916 37-1.raw      | G:\MSData\PXD026930 -      |                |        |         |                |
| 2                      | 1 New                 | ABQ_20200916_37-2.raw      | G:\MSData\PXD026930 -      | Remove         |        |         |                |
| 3                      | 1 New                 | ABQ_20200916_37-3.raw      | G:\MSData\PXD026930 -      |                |        |         |                |
| 4                      | 1 New                 | ABQ_20200916_37-8.raw      | G:\MSData\PXD026930 -      | Add Project    |        |         |                |
| 5                      | 1 New                 | ABQ_20200916_37-9.raw      | G:\MSData\PXD026930 -      |                |        |         |                |
| Oistiller Project File |                       |                            | >                          |                |        |         |                |
| G:\MSData\PXD0         | 26930 - 1             | mpact of Alanyl-tRNA Synth | etase Editing Deficiency i | Browse         |        |         |                |
| Processing option:     |                       |                            |                            |                |        |         |                |
| default.ThermoXo       | alibur.op             | t                          | *                          |                |        |         |                |
| Import settings an     | d proces              | sing options from:         |                            |                |        |         |                |
|                        | 289 Y                 |                            |                            |                |        |         |                |
|                        |                       |                            |                            |                |        |         |                |
|                        |                       |                            | OK                         | Cancel         |        |         |                |
|                        |                       |                            |                            |                |        |         |                |
|                        |                       |                            |                            |                |        |         |                |
| MASC                   | ЭТ                    | : LFQ                      | © 2021                     | Matrix Science |        |         | MATRI<br>SCIEN |

We can set up label free quantitation in Mascot Distiller as a multi file project.

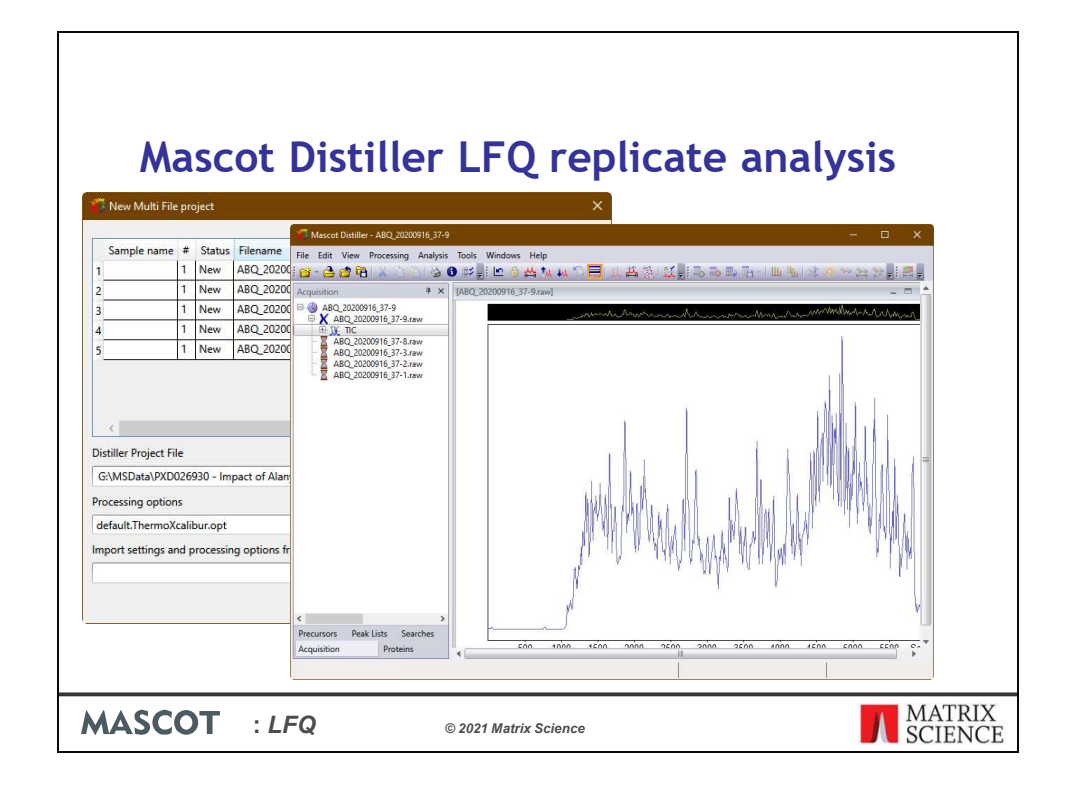

After the data set is open in Mascot Distiller

| New Multi File       | <b>a</b><br>pro<br># | SC<br>oject<br>Status<br>New | Filename<br>ABQ 20200 | Dis<br>Mascot Di<br>File Edit Vi | tiller<br>Atller - ABQ_20200916_37<br>ew Processing Analysy | 9<br>is Tools | FQ r                              | eplic<br>×      | at     | e analys                       |           |
|----------------------|----------------------|------------------------------|-----------------------|----------------------------------|-------------------------------------------------------------|---------------|-----------------------------------|-----------------|--------|--------------------------------|-----------|
| 2                    | 1                    | New                          | ABQ_20200             | Acquisition                      | 4 x                                                         | IABO_2        | 1: 🖴 🙂 🚝 ¼ 👀<br>0200916_37-9.raw] |                 | A E :  |                                |           |
| 3                    | 1                    | New                          | ABQ_20200             |                                  | 200916_37-9                                                 |               |                                   | Mascot Distille | r - AB | Q_20200916_37-9                |           |
| 4                    | 1                    | New                          | ABQ_20200             |                                  | IC                                                          |               |                                   | File Edit View  | Proc   | essing Analysis Tools Wind     | dows Help |
| 5                    | 1                    | New                          | ABQ_20200             | ABC                              | _20200916_37-3.raw                                          |               |                                   | 🖸 - 🚖 💣 🧣       | 宜      | Process Scan Ctrl+F            | 📇 📶 🚛 🌾   |
|                      |                      |                              |                       | ABC                              | _20200916_37-2.raw                                          |               |                                   | Acquisition     | 邕      | Process Range                  | 87-9 rawl |
|                      |                      |                              |                       |                                  |                                                             |               |                                   |                 | 00     | Process All Scans Ctrl+Shift+F | pr short  |
|                      |                      |                              |                       |                                  |                                                             |               |                                   | ABQ_20          |        | Process And Search             |           |
| Distiller Berleyt Ci | 2                    |                              |                       |                                  |                                                             |               |                                   |                 |        | Delete Peak list collection    |           |
|                      |                      | 220                          |                       |                                  |                                                             |               |                                   | - ABQ_20        |        | Create Summed Spectrum         |           |
| G:\WSData\PADU       | 1205                 | 930 - Im                     | pact of Alan          |                                  |                                                             |               |                                   | - ABQ_20        | **     | Edit Bracassing Options        |           |
| Processing option    | 5                    |                              |                       |                                  |                                                             |               |                                   | - ABQ_20        | 1      | Euit Processing Options        |           |
| default.ThermoX      | alik                 | our.opt                      |                       |                                  |                                                             |               |                                   |                 |        | Calibration                    |           |
| Import settings an   | id p                 | rocessin                     | ig options fr         | <<br>Precursors<br>Acquisition   | Peak Lists Searches<br>Proteins                             |               |                                   |                 |        |                                |           |

Choose Process and Search to identify the peptides.

| Add 20001014.37       Your name       Lau Cine       Email       Leucine@aminadds.org         Add 20001014.77-24w       Search title       [rx0026920 C719A         Add 20001014.77-24w       Search title       [rx0026920 C719A         Add 20001014.77-24w       Database(s)       portaminant (AA)         Add 20001014.77-24w       Database(s)       portaminant (AA)         Add 20001014.77-24w       Database(s)       portaminant (AA)         Add 20001014.77-24w       Database(s)       portaminant (AA)         Add 20001014.77-24w       Database(s)       portaminant (AA)         Add 20001014.77-24w       Database(s)       portaminant (AA)         Law 20001014.77-24w       Database(s)       portaminant (AA)         Law 20001014.77-24w       Database(s)       portaminant (AA)         Law 20001014.77-24w       Database(s)       portaminant (AA)         Law 20001014.77-24w       Database(s)       portaminant (AA)         Law 20001014.77-24w       Database(s)       portaminant (AA)         Law 20001014.77-24w       Law 20001014.77-24w       Law 20001014.74w         Law 20001014.77-24w       Law 20001014.74w       Portawidatas         Law 20001014.74w       Law 20001014.74w       Portaminant (AA)         Law 20001014.74w       Law 2                                                                                                    | <ul> <li>Mack 2000019:10-20-ew<br/>Add 2000019:17-20-ew<br/>Add 2000019:17-20-ew<br/>Add 2000019:17-20-ew<br/>Add 2000019:17-20-ew<br/>Add 2000019:17-20-ew<br/>Add 2000019:17-20-ew<br/>Add 2000019:17-20-ew<br/>Add 2000019:17-20-ew<br/>Add 2000019:17-20-ew<br/>Add 2000019:17-20-ew<br/>Add 2000019:17-20-ew<br/>Add 2000019:17-20-ew<br/>Add 2000019:17-20-ew<br/>Add 200019:17-20-ew<br/>Add 200019:17-20-</li></ul> | Ad2_2000161 ST-2aw<br>Ad2_200016 ST-2aw<br>Ad2_200016 ST-2aw<br>Ad2_200 | ABQ_20200916_37-1.raw  | Your name Leu Cine Email Leurine@aminoaride.org                                                                                                    |         |
|----------------------------------------------------------------------------------------------------|----------------------------------------------------------------------------------------------------|----------------------------------------------------------------------------------------------------|------------------------|----------------------------------------------------------------------------------------------------|---------|
| Mac_D00018_31-Jaw       Search title (x0020300 C719A)         Database(s)       Oromaniants (AA)<br>ur2311_S_cerediae (AA)       Amino acid (AA)<br>cfAB         Add_2000916_37-6.aw       Database(s)       Coromaniants (AA)<br>ur2311_S_cerediae (AA)         Taxonomy       All entries       Vietable (AA)<br>ur3et(s)         Taxonomy       All entries       Vietable (AA)<br>ur3et(s)         Taxonomy       All entries       Vietable (AA)<br>ur3et(s)         Taxonomy       All entries       Vietable (AA)<br>ur3et(s)         Taxonomy       All entries       Vietable (AA)<br>ur3et(s)         Taxonomy       All entries       Vietable (AA)<br>ur3et(s)         Taxonomy       All entries       Vietable (AA)<br>ur3et(s)         Taxonomy       All entries       Vietable (AA)<br>ur3et(s)         Taxonomy       All entries       Vietable (AA)<br>ur3et(s)         Taxonomy       All entries       Vietable (AA)<br>ur3et(s)         Taxonomy       All entries       Vietable (AA)<br>ur3et(s)         Taxonomy       All entries       Ziet(s)<br>Active (AA)<br>active (AA)<br>active (AA)                                                                                                    | Add_2000019_3/5.3%       Search title (Px0026920 C719A         Database(s)       Distabase(s)         Add_2000019_3/7.4ev       Database(s)         Add_2000019_3/7.4ev       Distabase(s)         Add_2000019_3/7.4ev       Distabase(s)         Add_2000019_3/7.4ev       Distabase(s)         Add_2000019_3/7.4ev       Distabase(s)         Add_2000019_3/7.4ev       Distabase(s)         Add_2000019_3/7.4ev       Distabase(s)         Add_2000019_3/7.4ev       Distabase(s)         Add_2000019_3/7.4ev       Distabase(s)         Add_2000019_3/7.4ev       Distabase(s)         Add_200019_3/7.4ev       Distabase(s)         Add_200019_3/7.4ev       Distabase(s)         Taxonomy       All entries         Taxonomy       All entries         Quantitation       ProDizotago Label-free (M0)         Quantitation       ProDizotago Label-free (M0)         Variable       Distabase(s)         Variable       Distabase(s)         Variable       Distabase(s)         Variable       Distabase(s)         Variable       Distabase(s)         Variable       Distabase(s)         Variable       Distabase(s)         Variable       Peptide charge                                                                                                    | Add_2300015174.aww<br>Add_2300015174.aww<br>Add_230001517474.aww<br>Add_2300015174.aww<br>Add_2300015174.aww<br>Add                                                                                                    |                        |                                                                                                    | manne   |
| Ave_22000916_374.saw       Database(s)       contaminants (AA)         Ave_22000916_374.saw       >       >         Ave_22000916_374.saw       >       >         Taxonomy       All entries       >         Taxonomy       All entries       >         Taxonomy       All entries       >         Taxonomy       All entries       >         Taxonomy       All entries       >         Taxonomy       All entries       >         Taxonomy       All entries       >         Constitution       Propeinty       Allow up to 2          Quantitation       Propeinty       >         Display all modifications       Annoniaded (Lerm)         Active (Proteins Nurm)       Annoniaded (Lerm)         Active (Proteins Nurm)       Annoniaded (Lerm)         Poptide charge 1       10       ppm < # 32 (0 ∨                                                                                                    | Ad2_000096_97-4ew       Database(s)       contaminants (AA)         Ad2_000096_97-6ew       Contaminants (AA)       Contaminants (AA)         Ad2_000096_97-6ew       Contaminants (AA)       Contaminants (AA)         Toxonomy       All entries       Contaminants (AA)         Toxonomy       All entries       Contaminants (AA)         Toxonomy       All entries       Contaminants (AA)         Toxonomy       All entries       Contaminants (AA)         Toxonomy       All entries       Contaminants (AA)         Toxonomy       All entries       Contaminants (AA)         Toxonomy       All entries       Contaminants (AA)         Toxonomy       All entries       Contaminants (AA)         Toxonomy       All entries       Contaminants (AA)         Toxonomy       All entries       Contaminants (AA)         Toxonomy       Filed (Free (ND))       Contaminants (AA)         Toxonomy       Allow up to 2 v missed deavages       Contaminants (AA)         Wariable       Gamminants (AA)       Contaminants (AA)         Wariable       Gamminants (AA)       Contaminants (AA)         Wariable       Gamminants (AA)       Contaminants (AA)         Wariable       Gamminants (AA)       Contaminants (AA)     <                                                                                                    | Aleq_20200916_374.saw<br>Aleq_20200916_374.saw<br>Aleq_20200916_374.saw<br>Aleq_20200916_374.saw<br>Aleq_20200916_374.saw<br>Texonomy All entries<br>Texonomy All entries<br>Texonomy All ent                                                                                                    | ABQ_20200916_37-3.raw  | Search title PXD026930 C719A                                                                                                    |         |
| Taxonomy       All entries       v         Taxonomy       All entries       v         Enzyme       Trypsin/P v       Allow up to 2 v missed cleavages         Quantitation       Productions       2E (57)         Active (for term)       Active (for term)         Active (for term)       Active (for term)         Active (for t                                                                                                    | UP244 MRoughds       ✓         Taxonomy All entries       ✓         Enzyme Trypain/P ✓       Allow up to 2 ✓ missed cleavages         Quantitation       PX02620930 Label-free (MD) ✓         Crossinking None       ✓         Mondifications       Antionethyl (C)         Display all modifications       Antioked (Pretern harmon harmonethyl (Nerm) Acetyl (Pretern harmonethyl (Nerm) Acetyl (Pretern harmonethyl (Nerm) Acetyl (Pretern harmonethyl (Nerm) Acetyl (Pretern harmonethyl (Nerm) Acetyl (Pretern harmonethyl (Nerm) Acetyl (Pretern harmonethyl (Nerm) Carbamyl (Nerm) Carbamyl (Nerm) Carbamyl (Nerm) Carbamyl (Nerm) Acetyl (Pretern harmonethyl (Nerm) Carbamyl (Nerm) Carbamyl (Nerm) Carb                                                                                                    | UP244       All entries         Exayme       Topsin/*         Allow up to       2 missed cleavages         Quantitation       \$F0020930 Label-free (MD)         Crossinnking       Wate         Biploy       2 missed cleavages         Quantitation       \$F0020930 Label-free (MD)         Crossinnking       Wate         Disploy all modifications       2 missed cleavages         Wariable       Obdidation (M)         Variable       Obdidation (M)         Peptide tol. ±       10 [gpm v ± <sup>1</sup> C © V         Monoisotopic       Avarage         Obta file       Precursor         Dista file       Provide cleavage         Data file       Provide cleavage         Data file       Precursor         Data file       Provide cleavage         Start Search       Reset Form                                                                                                    | ABQ_20200916_37-4.raw  | Database(s) contaminants (AA) U2211_S_cerevisiae (AA)                                                                                                    |         |
| Taxonomy       All entries         Exavane       Trypainty         Allow up to       Z         Mainteentrie       Name         Crossinking       Ison         and and the probability       Z         Crossinking       Ison         and and the probability       Z         Crossinking       Ison         Modifications       Z         Display all modifications       Andread (Probability Ison         Modifications       Andread (Probability Ison         Modifications       Contained (C-term)         Andread (Probability Ison       Contained (C-term)         Andread (Probability Ison       Contained (C-term)         Andread (Probability Ison       Contained (C-term)         Andread (Probability Ison       Contained (S-term)         Andread (Probability Ison       Contained (S-term)         Andread (Probability Ison       Contained (S-term)         Andread (Probability Ison       Contained (S-term)         Andread (Probability Ison       Contained (S-term)         Andread (Probability Ison       Contained (S-term)         Andread (Probability Ison       Contained (S-term)         Andread (Probability Ison       Contained (S-term)         Data file       Prob                                                                                                    | Taxonomy, All entries       ✓         Exzyme       TrypainP       Allow up to       ZV missed deavages         Quantitation R002e2900 Label-free (YD)       ✓       ZEE (S7)         Crossinking None       ✓       ZEE (S7)         modifications       Carbanidomethyl (C)       2         Sec (S7)       Addwe (C+errn)         Addwe (C+errn)       Addwe (C+errn)         Middated (C+errn)       Addwe (C+errn)         Addwe (C+errn)       Addwe (C+errn)         Addwe (C+er                                                                                                    | Texonowy       All entries         Enzyme       Trysing         Council and model       Allow up to         Council and model       Particle for the second of the second of the se                                                                                                    |                        | UP2494_R_norvegicus<br>UP5640_H_sapiens                                                                                                    |         |
| Enzyme       Trypsin/P       Allow up to       2       missed cleavages         Quantitation       FXD22/301 Label free (InD)       2       2       2       1       2       2       1       1       1       1       1       1       1       1       1       1       1       1       1       1       1       1       1       1       1       1       1       1       1       1       1       1       1       1       1       1       1       1       1       1       1       1       1       1       1       1       1       1       1       1       1       1       1       1       1       1       1       1       1       1       1       1       1       1       1       1       1       1       1       1       1       1       1       1       1       1       1       1       1       1       1       1       1       1       1       1       1       1       1       1       1       1       1       1       1       1       1       1       1       1       1       1       1       1       1       1       1                                                                                                    | Enzyme       Trypsin/P       Allow up to       2 missed cleavages         Quantitation       PxD026030 Label-free (MD)       2 missed cleavages         Transitivity       Transitivity       2 missed cleavages         Modifications       The clear of the clear of the                                                                                                    | Enzyme Trysán/P V Allow up to 2 v missed deavages<br>Quantitation PROD26301 tabel-free [MD V<br>Crossifinding None<br>modifications Carbanidomethyl (C) = 2<br>Effect (P)<br>Accely (A)<br>Display all modifications And Accely (A)<br>Writelle<br>Doba v Peptide tol. ± 10 [gpm V # <sup>13</sup> C [V MS/MS tol. ± 60 P V<br>Peptide tol. ± 10 [gpm V # <sup>13</sup> C [V MS/MS tol. ± 60 P V<br>Peptide tol. ± 10 [gpm V # <sup>13</sup> C [V MS/MS tol. ± 60 P V<br>Instrument [S:17MA V Error tolerant ]<br>Decay V<br>Start Search Reset Form                                                                                                    |                        | Taxonomy All entries                                                                                                    |         |
| Quantitation       PR0226930 Label-free (HD)         Crossinking More       V         modifications       Antamidomethyl (C)         Display all modifications       Active (In-term)<br>Active (In-term)<br>Active (In-term)         Warible       Didation (H)         Peptide charge 2z       Monoisotopic · Average O         Data file       Precursor m/z         Data file       Precursor m/z         Data file       Fror tolerant         Decory Ø       Error tolerant                                                                                                    | Quantitation       PX0226930 Label-free (M0)         Crossinking None       V         modifications       Construction         Display all modifications       Address (S)         Variable       Oddation (N)         Display all modifications       Address (S)         Peride ctol. ±       10         peride ctol. ±       10         peride ctol. ±       10                                                                                                    | Quantifation       PC0026930 Label-free (MD)         Crosslinking       Wate         modifications       2         Display all modifications       2         Display all modifications       2         Manodal-backy (Kerm)       Accel (Kerm)         Accel (Kerm)       Accel (Kerm)         Added (Kerm)       Accel (Kerm)         Added (Kerm)       Accel (Kerm)         Added (Kerm)       Accel (Kerm)         Admoniation (M)       2         Catalanty (Kerm)       Catalanty (Kerm)         Peptide tol. ± 10 [gpm v ± <sup>1</sup> C 0 V       MS/MS tol. ± 0.6         Data file       2         Data file       2         Data file       Precusor         Data file       7         Data file       7         Data file       7         Data file       7         Data file       7         Data file       7         Data format       8         Backy       8         Start Search       8                                                                                                    |                        | Enzyme Trypsin/P V Allow up to 2 V missed cleavages                                                                                                    |         |
| Crossinking ison       >         Image: Section of the section of the sectin of the section of the sectin of the sectin | Crassinking fore     ✓       Prodifications     Carbonitomethyl (C)       Display all modifications     Accel (Rotm) (Accel (Rotm))       Modifications     Accel (Rotm) (Accel (Rotm))       Modifications     Accel (Rotm) (Accel (Rotm))       Poptide tol. ±     10       Peptide tol. ±     10       Data format     Maxet (Rotm)       Carbonic @ Average     Data format       Data format     Haact gemeint       Percursor     m/2       Instrument     Esi-TRAP       Decory Ø                                                                                                    | crosstinking     Non       modifications     Carbanidonethyl (C)       2     2       2     2       2     2       2     2       2     2       2     2       2     2       2     2       2     2       2     2       2     2       2     2       2     2       2     2       2     2       2     2       2     2       2     2       2     2       2     2       2     2       2     2       2     2       2     2       2     2       2     2       2     2       2     2       2     2       2     2       2     2       2     2       2     2       2     2       2     2       2     2       2     2       2     2       2     2       2     2       2     2       2     2       2 <td></td> <td>Quantitation PXD026930 Label-free [MD]</td> <td></td>                                                                                                    |                        | Quantitation PXD026930 Label-free [MD]                                                                                                    |         |
| Fixed<br>modifications       Carbanidomethyl (C)       ≥       2bE (ST)         Variable       Display all modifications       >       Activit (N)         Modifications       Addition (N)       >       Activit (N)         Middated (Protein N-term)       Additate (N-term)       Additate (N-term)         Additate (N-term)       >       Additate (N-term)         Peptide tot. ± 10       ppm v # <sup>13</sup> C 0 v       MS/MS tot. ± 0.6       Da v         Peptide charge (2+ v)       Monoisotopic (* Average ())       Average ()         Data file                                                                                                    | Field<br>modifications       arbsamidomethyl (C)       >>       Dis (S1)<br>C (Y (Y (A CAPY)))         Usraible       Display all modifications       >         Variable       Oidation (N)       >>         Peptide tol. ±       10       ppm √ # <sup>13</sup> C (♥ )         Peptide charge       2+       Monolstopic (♥ Accept (N-term))<br>Carbamidomethyl (L+term)         Data format:       Hazer (N-term)         Data format:       Filed spamit:       Y         Pecursor       m/Z         Instrument:       Est-TRUP       Error tolerant                                                                                                    | Tried       arbanidomethyl (C)       2       DE (ST)         Display all modifications       accerd (R) (State N-term)       Accerd (R) (State N-term)         Middled (Protein C-term)       Accerd (R) (State N-term)       Accerd (R) (State N-term)         Peptide toi, ±       10       pertide * 0*       Monosotopic       Accerd (R)         Peptide toi, ±       10       pertide * 0*       MS/MS toi. ±       0       accerd (R)         Data file       2       Monosotopic       Average       accerd (R)       accerd (R)         Data format       Hascet generic       Precursor       m/2       accerd (R)       accerd (R)         Instrument       ES:TRAP       Error tolerant       Reset Form       accerd (R)       accerd (R)                                                                                                    |                        | Crosslinking None                                                                                                    |         |
| Display all modifications       Andiated (forctam)         Modified (forctain C-term)       Andiated (forctain C-term)         Mamonia-loss (for the modifications)       Animonia-loss (for the modifications)         Peptide charge (2+ )       MS/MS tot. ± 06 (Da y)         Data file       Precursor         Data file       Precursor         Data file       Precursor         Data file       Precursor         Data file       Precursor         Data file       Precursor         Data file       Precursor         Data file       Precursor         Data file       Precursor         Data file       Precursor         Macod generic       Precursor         Macod generic       Precursor         Macod generic       Precursor         Macod generic       Precursor         Macod generic       Precursor         Macod generic       Precursor         Macod generic       Precursor         Macod generic       Precursor         Macod generic       Precursor         Macod generic       Precursor         Macod generic       Precursor         Macod generic       Precursor         Macod generic       Precu                                                                                                    | Display all modifications       Amidated (Cream)<br>Amidated (Potenti C-term)<br>Aminoria-isos (View (Wetwork)<br>Carbany (K)         Peptide charge       2+         Data file       -         Data file       -         Data file       -         Data file       -         Data format       Filescot generic         Petiote to Lis       -         Data file       -         Data file       -         Data file       -         Data file       -         Data file       -         Data file       -         Data file       -         Data file       -         Data file       -         Data file       -         -       -         Data file       -         -       -         -       -         -       -         -       -         -       -         -       -         -       -         -       -         -       -         -       -         -       -         -       -         -       -      <                                                                                                    | Usidation     Amidiated (Protein C-term)<br>Amidiated (Protein C-term)<br>Amidiate                                                                                                    |                        | Fixed<br>modifications         Carbanidomethyl (C)         2bit (ST)<br>2bit (Y)         2bit (ST)<br>Active (Netron)<br>Active (Netron)           2          Active (Netron)<br>Active (Netron)         Active (Netron) |         |
| veriable       Oddation (#)       >       Ammonia-loss of advancements of (H-term C)         repartied charter       10       ppm v       #37C 0       V         Peptide charter       10       ppm v       #37C 0       V         Poptide charter       2       V       Monoisotopic 0       Average 0         Data file             Data file             Data file             Data file             Data file             Data file             Data file             Data file             Data file             Data file             Data file             Data file             Data file              Data file                                                                                                    | warable<br>modifications<br>modifications     immonia-loss (true mc)<br>caramid (kterm)<br>caramid (kterm)<br>cara                                                          | Variable     Oddation (%)     ≥     Camonial-social       modifications     ≥     Camonial-social     Camonial-social       Peptide tol. ±     10     pm v     ±% (% v       Peptide tol. ±     10     pm v     ±% (% v       Peptide tol. ±     10     pm v     ±% (% v       Deta file                                                                                                    |                        | Display all modifications Amidated (C-term)                                                                                                    |         |
| Peptide tol. ± 10 ppm ♥ #3C 0 ♥ MS/HS tol. ± 0.6 Da ♥<br>Peptide charge 2+ ♥ Monoisotopic @ Average ○<br>Data file<br>Data format Hascot generic ♥ Precursor m/z<br>Instrument [55-176AP ♥ Error tolerant □<br>Decoy 9                                                                                                    | Peptide tol. ±       10       ppm       # **c [0 ∨       MS/MS tol. ±       0.6       Da ∨         Peptide charge       2±       ✓       Monolsotopic       @ Average       ○         Data format:       Hascet generic       ✓       Precursor       m/z         Instrument:       ESI-TRAP       ✓       Error tolerant       □         Decory       ✓                                                                                                    | Peptide tol. ± 10 [ppm ♥ # <sup>13</sup> C 0♥ MS/MS tol. ± 0.6 [DB ♥<br>Peptide charge [2 ♥ ♥ Monolostopic @ Average ○<br>Data file<br>Data file<br>Data format [Mascot generic ♥ Precursor m/2<br>Instrument [ESI-TRAP ♥ Error tolerant □<br>Decoy Ø<br>Start Search Reset form                                                                                                    |                        | Variable<br>modifications         Oxidation (%)           2         Carbanimourity (N+term)           Carbanimourity (N+term)         Carbanimourity (N+term)                                                            |         |
| Peptide charge 2+ V Monoisotopic @ Average O<br>Data file<br>Data format <u>Mascet generic</u> Precursorm/z<br>Instrume [St-TRAP V Error tolerant                                                                                                    | Peptide charge     2+     Monoisotopic ® Average     1       Data file                                                                                                    | Peptide charge 2+ Monoisotopic  Average  Data file Data file Data format Hasod generic  Precursor m/2 Instrument [55,170,AP  Error tolerant Decoy  Start Search Reset Form                                                                                                    |                        | Peptide tol. ± 10 ppm ∨ # <sup>13</sup> C 0 ∨ MS/MS tol. ± 0.6 Da ∨                                                                                                    | N // 11 |
| Data file Precursor m/z Instrume (ESTRAP V Error tolerant Decoy 20                                                                                                    | Data file                                                                                                    | Data file<br>Data file<br>Data format Hascot generic ✓ Precursor m/2<br>Instrument [53:TRA# ✓ Error tolerant<br>Decoy Ø<br>Start Search Reset Form                                                                                                    |                        | Peptide charge 2+ Monoisotopic   Average                                                                                                    | 11 1 A  |
| Data format     Hascot generic     Precursor     m/z       Instrument     ESI-TRAP     Error tolerant       Decoy     Image: Comparison of the second second sec                                                 | Data format: [Hascd genrif: ♥ Precursor n/2<br>Instrument: [ESI-TRAP ♥ Error tolerant □<br>Decory ♥                                                                                                    | Data format Mascet generic V Precursor m/z Instrument [55-TRAP V Error tolerant  Decoy Ø Start Search Reset Form V                                                                                                    |                        | Data file                                                                                                    |         |
| Instrument ESI-TRAP V Error tolerant Decoy Ø                                                                                                    | Instrument ESI-TRAP  Error tolerant  Decoy                                                                                                    | Instrument ESI-TRAP V Error tolerant Decoy Ø<br>Start Search Reset form                                                                                                    |                        | Data format Mascot generic V Precursor m/z                                                                                                    |         |
| Decoy 🗹                                                                                                    | Decoy 🗹                                                                                                    | Decoy 🧭<br>Start Search Reset Form                                                                                                    |                        | Instrument ESI-TRAP   Error tolerant                                                                                                    |         |
|                                                                                                    |                                                                                                    | Start Search Reset Form                                                                                                    |                        | Decoy 🗹                                                                                                    |         |
| Start Search Reset Form                                                                                                    | Start Search Reset Form                                                                                                    | · · · · · · · · · · · · · · · · · · ·                                                                                                    |                        | Start Search Reset Form                                                                                                    |         |
|                                                                                                    |                                                                                                    | Start Search Reset Form                                                                                                    |                        | Data format [hascot generic V Precursor ] m/z Instrument [ESI-TRAP V Error tolerant ] Decoy Ø                                                                                                    |         |
| tion Proteins                                                                                                    | attorn Proteins                                                                                                    | THE SHAPPING SHAPPING                                                                                                    | Final Links Consult of |                                                                                                    |         |

Set up the search parameters, I like to customize the quantitation method on Mascot Server prior to the search.

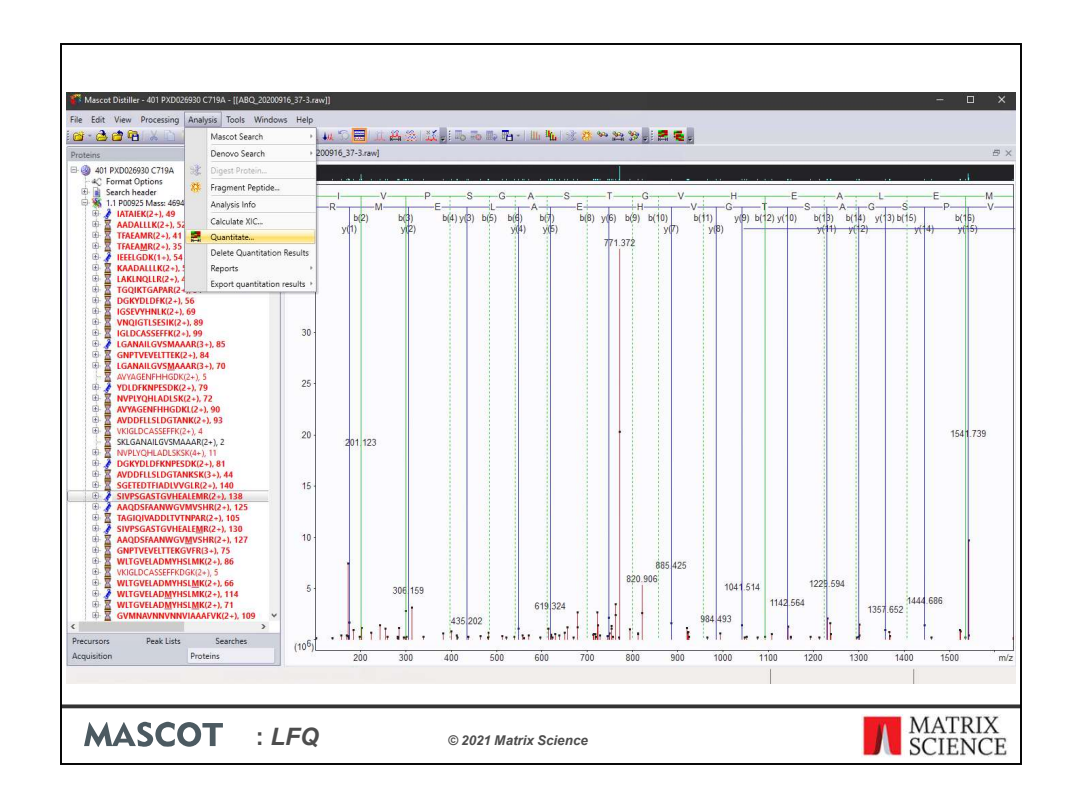

When the search is complete the next step is to quantitate the data set.

|                                                                                                    |                                                                                                    | ion Table (Master Search                                                                                                    |                                                                                                    |                          |                                        |                                        |         |       |                                                                                           |          |         |         |          |                 |              |              |          |
|----------------------------------------------------------------------------------------------------|----------------------------------------------------------------------------------------------------|----------------------------------------------------------------------------------------------------|----------------------------------------------------------------------------------------------------|--------------------------|----------------------------------------|----------------------------------------|---------|-------|-------------------------------------------------------------------------------------------|----------|---------|---------|----------|-----------------|--------------|--------------|----------|
| 3 401 BYD036020 C710A                                                                                                    |                                                                                                    | Accession                                                                                                    | Database                                                                                                    | Score                    | Mass 1                                 | 719A                                   | SD(geo) | 10.1  | C719A                                                                                     | SD(geo)  | #  C    | 7194    | 5D(geo)  | # Description   |              |              |          |
| - C Format Ontions                                                                                                    | b 11                                                                                                    | 000025                                                                                                    | UD2311 S caraviriae                                                                                                    | \$2070                   | 16012                                  | 0.6076                                 | 1 2422  | 34    | 0.5851                                                                                    | 1.5200   | 1.5     | 0.6155  | 1 3105   | 31 Englare 2.0  | C-Sarrhar    | omurar care  | deine (e |
| E Search header                                                                                                    | 1.2                                                                                                    | 000024                                                                                                    | LID2211 C carmina                                                                                                    | 62042                    | 46944                                  | 0.5070                                 | 1.65.44 | 25    | 0.5400                                                                                    | 1 5 70.4 | 25      | 0.5270  | 1 2550   | 22 Engineer 1 C | C-Carrian    |              | delan d  |
| 🗄 🐔 1.1 P00925 Mass: 46942 Score: 82979 Matches:                                                                                                    | 14                                                                                                    | 00024                                                                                                    | UP2311_3_Celeviside                                                                                                    | 64607                    | 10010                                  | 0.5070                                 | 1.00044 |       | 0.0403                                                                                    | 1.0707   | 25      | 0.3370  | 1.5330   | 32 Changeldab   | J= Jocci lai | uniyues cere | Inside ( |
| 🗄 🐝 1.2 P00924 Mass: 46844 Score: 63043 Matches:                                                                                                    | 21                                                                                                    | P00359                                                                                                    | UP2311_S_cerevisiae                                                                                                    | 64697                    | 35838                                  | 0.6004                                 | 1.6952  | 35    | 0.6520                                                                                    | 1.9387   | .35     | 0.5667  | 7.69/24  | 35 Glyceraiden  | yoe-s-pho    | sphate deny  | progen   |
| 🖗 🍇 2.1 P00359 Mass: 35838 Score: 64697 Matches:                                                                                                    | 22                                                                                                    | P00358                                                                                                    | UP2311_S_cerevisiae                                                                                                    | 43861                    | 55938                                  | 0.4977                                 | 1.6872  | 32    | 0.5121                                                                                    | 2.0308   | 32      | 0.5386  | 7.6746   | 32 Glyceraldeh  | vde-3-pho    | sphate dehy  | drogen   |
| 📲 2.2 P00358 Mass: 35938 Score: 43861 Matches:                                                                                                    | 2.3                                                                                                    | P00360                                                                                                    | UP2311_S_cerevisiae                                                                                                    | 27234                    | 35842                                  | 0.2831                                 | 2.0263  | 30    | 0.3061                                                                                    | 2.0376   | 30      | 0.2841  | 2.0993   | 30 Glyceraldeh  | yde-3-pho    | sphate dehy  | drogen   |
| 3 2.3 P00360 Mass: 35842 Score: 27234 Matches:                                                                                                    | 3.1                                                                                                    | P10591                                                                                                    | UP2311_S_cerevisiae                                                                                                    | 56018                    | 69786                                  | 0.4930                                 | 1.4550  | 46    | 0.4981                                                                                    | 1.6457   | 46      | 0.4757  | 1.4576   | 46 Heat shock   | protein SS   | A1 OS=Sacch  | aromy    |
| 3.1 P10591 Mass: 69786 Score: 56018 Matches:                                                                                                    | 3.2                                                                                                    | P10592                                                                                                    | UP2311_S_cerevisiae                                                                                                    | 44670                    | 69599                                  | 0.5192                                 | 1.4656  | 44    | 0,4933                                                                                    | 1.6947   | 44      | 0.5073  | 1.4239   | 44 Heat shock   | protein SS   | A2 OS=Sacch  | aromy    |
| 3.2 P10592 Mass: 69599 Score: 44670 Matches:                                                                                                    | 3.3                                                                                                    | P22202                                                                                                    | UP2311 S cerevisiae                                                                                                    | 13022                    | 69723                                  | 0.4304                                 | 1.5827  | 29    | 0.3883                                                                                    | 1.7088   | 29      | 0.4655  | 1.4591   | 29 Heat shock   | protein SS   | 4 OS=Sacch   | aromy    |
| 3.3 P22202 Mass: 69723 Score: 13022 Matches:                                                                                                    | 4                                                                                                    | 0.000.000                                                                                                    |                                                                                                    |                          |                                        |                                        |         |       |                                                                                           |          | 1000    |         |          |                 | Dara         | 4 1 01 2110  | h        |
| 3.4 P09435 Mass: 70618 Score: 8660 Matches: .                                                                                                    |                                                                                                    |                                                                                                    | ц                                                                                                    |                          | _                                      |                                        | - 512   | -     |                                                                                           |          | -       |         |          | ·               | Reco         | 01012110     |          |
| 5.5 P10474 Mass: 74479 Score: 5538 Matches: .                                                                                                    | Matches                                                                                                    | [P00925]                                                                                                    |                                                                                                    |                          |                                        |                                        |         |       |                                                                                           |          |         |         |          |                 |              |              | 1        |
| 4 PUUDOU Mass: 44 ros score: 44633 Matches: 1                                                                                                    | 7                                                                                                    | Sequence                                                                                                    |                                                                                                    | x                        | 7194 37                                | AVT 37 C                               | Std Frr | X CT  | 94 37 (1/4                                                                                | T 37 C1  | Std Frr | X (719  | A 37 C30 | WT 37 C3 Std Fm | Fraction     | Correlatio   | n Int    |
| 5 3 D16467 Mass: 01003 Score: 42312 Matches:                                                                                                    | 100.0                                                                                                    | CONTRACTOR DUDING                                                                                                    |                                                                                                    | 11/1                     |                                        |                                        | 0.0504  | 110   |                                                                                           |          | 0.0170  | 1 0000  |          | 0.000           | 0.00075      | 0.0000       | 4.00     |
| 6 P1/5/0 Marci 20091 Score: 40/62 Matches: 9                                                                                                    | ± 2+                                                                                                    | SUCIEDIFIADEVVGER                                                                                                    |                                                                                                    |                          | 1.0414                                 |                                        | 0.0604  | 0.6   | 213                                                                                       |          | 0.0478  | v 0.615 | 10       | 0.2667          | 0.4418       | 0.9998       | 483      |
| 7 1 000330 Marr 37282 Score 30657 Matcher                                                                                                    | ⊞ 3+                                                                                                    | SGETEDTFIADLVVGLR                                                                                                    |                                                                                                    | 10                       | 0.7106                                 |                                        | 0.0608  | 0.8   | 308                                                                                       |          | 0.2275  | 0.675   | 2        | 0.2628          | 0.9984       | 0.9992       | 133      |
| 7.2 P07246 Mass: 67243 Score: 3468 Matches                                                                                                    |                                                                                                    | SIVPSGASTGVHEALEMR                                                                                                    |                                                                                                    | 11                       | 0.5553                                 |                                        | 0.0347  | V 0.5 | 228                                                                                       |          | 0.0560  | √ 0.552 | 2        | 0.0427          | 0.9982       | 0.9991       | 584      |
| 7.3 P38113 Mass: 38194 Score: 1568 Matches                                                                                                    | ► ± 2+                                                                                                    | SIVPSGASTGVHEALEMR                                                                                                    |                                                                                                    | 111                      | 0.5453                                 |                                        | 0.0320  | V 0.5 | 370                                                                                       | 1        | 0.0506  | √ 0.513 | 19       | 0.0432          | 0.9989       | 0.9990       | 377      |
| 8.1 P00549 Mass: 54909 Score: 38453 Matches:                                                                                                    | H 3+                                                                                                    | AAODSEAANWGVMVSHI                                                                                                    | R                                                                                                    | 141                      | 0.5118                                 |                                        | 0.0114  | V 04  | 790                                                                                       |          | 0.0151  | V 0.514 | 13       | 0,0244          | 0.9771       | 0.9987       | 10       |
| 8.2 P52489 Mass: 55446 Score: 2751 Matches:                                                                                                    | 0.2                                                                                                    | A A ODGEA A MINICUP NICE                                                                                                    | 0                                                                                                    | 1.1                      | 1051                                   |                                        | 0.0000  | 100   | (42)                                                                                      |          | 0.0076  | 1 0.700 | 6        | 0.0100          | 0.0020       | 0.0079       | 500      |
| 8 8.3 P24279 Mass: 107566 Score: 272 Matches: !                                                                                                    | H 2+                                                                                                    | AAQUSTAANWGYMVSH                                                                                                    | <u>n</u>                                                                                                    | 1410                     | 1 66+14                                |                                        | 0.0006  | 0,4   |                                                                                           |          | 0.0015  | v u.300 |          | 0.0198          | 0.9323       | 0/2410       | 591      |
| 8 9.1 P15108 Mass: 80850 Score: 23871 Matches:                                                                                                    | 4                                                                                                    |                                                                                                    |                                                                                                    |                          | - 4                                    | _                                      | _       | _     | _                                                                                         |          |         |         |          | ► (H)           | 44 4 Rec     | ord 43 of 98 | P \$P    |
|                                                                                                    |                                                                                                    |                                                                                                    |                                                                                                    |                          |                                        |                                        | -       | VI    |                                                                                           |          |         |         |          |                 |              |              | 100      |
| 9.2 P02829 Mass: 81356 Score: 21960 Matches:                                                                                                    |                                                                                                    |                                                                                                    |                                                                                                    |                          |                                        |                                        |         |       |                                                                                           |          |         |         |          |                 |              |              | -        |
| <ol> <li>9.2 P02829 Mass: 81356 Score: 21960 Matches:</li> <li>9.3 P25572 Mass: 13466 Score: 205 Matches: 3</li> </ol>                                                                                                    | [ABQ_202                                                                                                    | 00916_37-1.raw] - SIVPS                                                                                                    | GASTGVHEALEMR(2+)                                                                                                    |                          |                                        |                                        |         |       |                                                                                           |          |         |         |          |                 |              |              |          |
| <ol> <li>9.2 P02829 Mass: 81356 Score: 21960 Matches:</li> <li>9.3 P25572 Mass: 13466 Score: 205 Matches: 3</li> <li>10 P32324 Mass: 93686 Score: 22053 Matches:</li> </ol>                                                                                                    | IABQ_202                                                                                                    | 00916_37-1.raw] - SIVPS                                                                                                    | GASTGVHEALEMR(2+)                                                                                                    |                          | e Decid                                |                                        | Asta .  |       |                                                                                           |          |         |         |          |                 |              |              |          |
| <ol> <li>9.2 P02829 Mass: 81356 Score: 21960 Matches:</li> <li>9.3 P25572 Mass: 13466 Score: 205 Matches: 3i</li> <li>10 P32324 Mass: 93686 Score: 22053 Matches:</li> <li>11 P16521 Mass: 116727 Score: 20367 Matches</li> </ol>                                                                                                    | [ABQ_202                                                                                                    | 00916_37-1.raw] - SIVPS                                                                                                    | GASTGVHEALEMR(Z+)                                                                                                    | rtrastin                 | ndunit                                 | www.harra                              | him     |       |                                                                                           |          |         |         |          |                 |              |              |          |
| <ol> <li>9.2 P02829 Mass: 81356 Score: 21960 Matches:</li> <li>9.3 P25572 Mass: 13466 Score: 205 Matches: 31</li> <li>10 P32324 Mass: 93686 Score: 22053 Matches:</li> <li>11 P16521 Mass: 116727 Score: 20367 Matches</li> <li>12 P02994 Mass: 50400 Score: 20305 Matches:</li> </ol>                                                                                                    | IABQ_202                                                                                                    | 00916_37-1.raw] - SIVPS                                                                                                    | Amangan Anno                                                                                                    | ptrast the               | a hours                                | rahari                                 | him     |       |                                                                                           |          |         | [       |          |                 |              |              |          |
| 9.2 P02829 Mass: 1356 Score: 21960 Matches:<br>9.3 P2557 Mass: 1366 Score: 205 Matches: 31<br>10 P32324 Mass: 93686 Score: 22053 Matches:<br>11 P16521 Mass: 156727 Score: 20367 Matches:<br>12 P02994 Mass: 50400 Score: 20305 Matches:<br>13.1 P11484 Mass: 66732 Score: 19830 Matche                                                                                                    | IABQ_203                                                                                                    | 00916_37-1.raw] - SIVPS                                                                                                    | America Lema (2+)                                                                                                    | otraslar<br>V            | ~~~                                    | strikeeps.                             | h.m.    |       |                                                                                           |          |         | l.<br>1 | 1        |                 |              |              |          |
| <ol> <li>9.2 PO2829 Mass: 81365 Score: 21960 Matches: 31</li> <li>9.3 P25372 Mass: 81365 Score: 205 Matches: 31</li> <li>10 P23234 Mass: 93686 Score: 205 Matches: 11</li> <li>11 P16521 Mass: 116727 Score: 2037 Matches: 12</li> <li>12 P02994 Mass: 50400 Score: 20305 Matches: 13.2 P0150 Mass: 66685 Score: 18788 Matche</li> <li>13.2 P0150 Mass: 66673 Score: 18788 Matche</li> </ol>                                                                                                    |                                                                                                    | 00916_37-1.raw] - SIVPS                                                                                                    | American American American                                                                                                    | otras <mark>te</mark> rn | ~~~~~~~~~~~~~~~~~~~~~~~~~~~~~~~~~~~~~~ | nt Maglers                             | ~~~     |       | 45                                                                                        |          |         | 1       | 4        |                 |              |              |          |
| <ol> <li>9.2 PO2829 Mass: 81356 Score: 21960 Matches:</li> <li>9.3 P2557 Mass: 13465 Score: 2050 Matches:</li> <li>10 P32324 Mass: 13662 Score: 22053 Matches:</li> <li>11 P16521 Mass: 146727 Score: 20367 Matches:</li> <li>12 P0294 Mass: 50400 Score: 20365 Matches:</li> <li>13 P1484 Mass: 6668 Score: 19830 Matche</li> <li>13.2 P40150 Mass: 70685 Score: 18768 Matche</li> <li>14 P02594 Mass: 70585 Score: 18768 Matche</li> </ol>                                                                                                    | IABQ_203                                                                                                    | 200916_37-1.raw] - STVPS                                                                                                    |                                                                                                    | etres <b>e</b> rr<br>~   | ~                                      | stratustes                             | 1.m.    |       | 45 -                                                                                      |          |         | 1       | 1        |                 |              |              |          |
| <ol> <li>2. PO2829 Mass: 81355 Score: 21960 Matches;</li> <li>3. P25572 Mass: 13465 Score: 2053 Matches;</li> <li>10. PO2324 Mass: 93666 Score: 2053 Matches;</li> <li>11. P16521 Mass: 11672 Score: 20367 Matches;</li> <li>12. P01394 Mass: 50400 Score: 20367 Matches;</li> <li>13. P11484 Mass: 66732 Score: 19830 Matches;</li> <li>13.2 P41150 Mass: 66685 Score: 18768 Matches;</li> <li>14.P0530 Mass: 70385 Score: 18166 Matches;</li> <li>15.1 P17270 Mass: 61261 Score: 1839 Matthes;</li> </ol>                                                                                                    | IABQ_200                                                                                                    | 200916_37-1.raw] - SIVPS                                                                                                    |                                                                                                    |                          | ~~~~                                   |                                        |         |       | 45 -                                                                                      |          |         |         | 1        |                 |              |              |          |
| 4.2 P02827 Mass 81395 Gorec 21960 Matches:<br>3.9 P2572 Mass 92665 Corec 23960 Matches:<br>10 P02324 Mass: 92665 Scorec 23057 Matches<br>12 P02397 Mass: 92605 Scorec 23057 Matches<br>12 P02397 Mass: 92605 Scorec 13057 Matches<br>13.2 P01494 Mass: 92605 Corec 13057 Matches<br>13.2 P01494 Mass: 92605 Corec 13057 Matches<br>13.2 P014950 Mass: 66265 Scorec 13057 Matches<br>15.1 P123295 Mass: 61265 Scorec 13059 Matches<br>15.2 P23257 Mass: 612651 Scorec 13595 Matches<br>15.2 P23257 Mass: 612651 Scorec 13595 Matches<br>15.2 P23257 Mass: 612651 Scorec 13595 Matches                                                                                                    | IABQ_200                                                                                                    | 200916_37-1.raw] - SIVPS                                                                                                    |                                                                                                    |                          | ~                                      |                                        | ~~~~    |       | 45 -<br>40 -<br>35 -                                                                      |          |         | 1       |          |                 |              |              |          |
| 6 22 D0282 Mass 81356 Score 21960 Matches<br>3 32 92572 Mass 1346 Score 20 Matches<br>10 P2324 Mass 9266 Score 2003 Matches<br>11 P16221 Mass 9266 Score 2003 Matches<br>13 11 P1621 Mass 6672 Score 1800 Matches<br>13 12 P4013 Mass 6672 Score 1800 Matches<br>13 12 P4013 Mass 6672 Score 1800 Matches<br>14 P0520 Mass 7055 Score 1800 Matches<br>15 12 P235 Mass 1261 Score 1350 Matches<br>15 12 P235 Mass 1261 Score 1350 Matches<br>15 12 P235 Mass 1261 Score 1350 Matches<br>15 12 P235 Mass 1261 Score 1350 Matches<br>15 12 P235 Mass 1261 Score 1350 Matches<br>15 12 P235 Mass 1261 Score 1350 Matches<br>15 P69330 Mass 1261 Score 156 Matches                                                                                                    | IABQ_200                                                                                                    | 200916_37-1.raw] - SIVPS                                                                                                    | AGASTGVHEALEMR[2+]                                                                                                    |                          | ~                                      | ~~~~~~~~~~~~~~~~~~~~~~~~~~~~~~~~~~~~~~ | ~~~~    |       | 45<br>40<br>35<br>30                                                                      |          |         | Í       |          |                 |              |              |          |
| 9.2 P02827 Mass B1395 Gorec 21960 Matches:<br>3.9 P25752 Mass B1395 Gorec 20160 Matches: 3<br>In 0.92324 Mass: 9968 Sorec 2035 Matches<br>12 P0293 Mass: 9060 Sorec 2035 Matches<br>12 P0295 Mass: 5060 Sorec: 10376 Matche<br>13.2 P4014 Mass: 5060 Sorec: 10376 Matches<br>13.2 P40150 Mass: 6668 Sorec: 18076 Matches<br>IS.1 P12275 Mass: 61261 Socre: 1807 Matches<br>IS.1 P12275 Mass: 61261 Socre: 1807 Matches<br>IS.1 P12275 Mass: 61261 Socre: 1807 Matches<br>IS.1 P12275 Mass: 61261 Socre: 1807 Matches<br>IS.1 P12275 Mass: 61261 Socre: 1807 Matches<br>IS.1 P12275 Mass: 61261 Socre: 1807 Matches<br>IS.1 P12275 Mass: 61261 Socre: 1807 Matches<br>IS.1 P12275 Mass: 61261 Socre: 1572 IN 1265<br>IS.2 P12275 Mass: 61261 Socre: 1572 IN 1265<br>IS.2 P12275 Mass: 61265<br>IS.2 P12275 Mass: 61265<br>IS.2 P12275 Mass: 61265<br>IS.2 P12275 Mass: 61265<br>IS.2 P12275 Mass: 61265<br>IS.2 P12275<br>IS.2 P12275<br>IS.2 P12275<br>IS.2 P12275<br>IS.2 P12275<br>IS.2 P12275<br>IS.2 P12275<br>IS.2 | IABQ 202                                                                                                    | 00916_37-1/rand - STVPS                                                                                                    | Manager Covie Alexandre                                                                                                    |                          | ~                                      | ~~~~                                   |         |       | 45 -<br>40 -<br>35 -<br>30 -                                                              |          |         |         |          |                 |              |              |          |
| 6 24 2023 Mans 8135 Score 1200 Matches 3<br>24 2023 Mans 9136 Score 230 Matches 3<br>0 79232 Mars 9306 Score 2300 Matches 3<br>17 19 16521 Mas 1727 Score 2300 Matches 3<br>18 10 7125 Score 2300 Matches 3<br>18 10 7125 Mars 9200 Score 1300 Matches 3<br>19 10 511 Mars 1900 Score 1300 Matches 5<br>19 10 7120 Mars 950 Score 1806 Matches 5<br>19 10 7200 Mars 7035 Score 1806 Matches 5<br>19 10 7200 Mars 7035 Score 1806 Matches 5<br>19 7120 2230 Mars 7036 Score 1100 Matches 5<br>17 72 22330 Mars 7706 Score 1631 Matches 5<br>17 72 22330 Mars 7706 Score 1631 Matches 5<br>17 72 22330 Mars 7706 Score 1631 Matches 5<br>17 72 22330 Mars 7706 Score 1631 Matches 5<br>17 72 22330 Mars 7706 Score 1631 Matches 5<br>17 72 22330 Mars 7706 Score 1631 Matches 5<br>17 72 22330 Mars 7706 Score 1631 Matches 5<br>17 72 72 2330 Mars 7706 Score 1631 Matches 5<br>17 72 72 2330 Mars 7706 Score 1631 Matches 5<br>17 72 72 2330 Mars 7706 Score 1631 Matches 5<br>17 72 72 2330 Mars 7706 Score 1631 Matches 5<br>17 72 72 2330 Mars 7706 Score 1631 Matches 5<br>17 72 72 2330 Mars 7706 Score 1631 Matches 5<br>17 72 72 2330 Mars 7706 Score 1631 Matches 5<br>17 72 72 2330 Mars 7706 Score 1631 Matches 5<br>17 72 72 2330 Mars 7706 Score 1631 Matches 5<br>17 72 72 2330 Mars 7706 Score 1631 Matches 5<br>17 72 72 2330 Mars 7706 Score 1631 Matches 5<br>17 72 72 2330 Mars 7706 Score 1631 Matches 5<br>17 72 72 2330 Mars 7706 Score 1631 Matches 5<br>17 72 72 530 Mars 7706 Score 1631 Matches 5<br>17 72 72 72 730 Mars 700 Score 1631 Matches 5<br>17 72 72 72 730 Mars 700 Score 1631 Matches 5<br>17 72 72 72 730 Matches 5<br>17 72 72 72 730 Mars 7<br>17 70 Score 700 Matches 5<br>17 72 72 72 72 72 70 Mars 7<br>17 70 Score 700 Matches 5<br>17 72 72 72 72 72 72 72 70 Matches 5<br>7 70 Score 70 Matches 7<br>7 7 7 7 7 7 7 7 7 7 7 7 7 7 7 7 7 7                                                                                                     | IABQ 202                                                                                                    | 200916_37-11raw] - STVPS                                                                                                    |                                                                                                    |                          | ~~~                                    | ~~~~~~~~~~~~~~~~~~~~~~~~~~~~~~~~~~~~~~ |         |       | 45<br>40<br>35<br>30<br>25                                                                |          |         |         |          | ]               |              |              |          |
| 6 2 P0203 Mars 8 1354 Score 120 M Marches 1<br>2 P12037 Mars 18 246 Score 230 Marches 1<br>2 P12037 Mars 11627 Score 2007 Marches 1<br>11 P1632 Mars 11627 Score 2007 Marches 1<br>12 P12034 Mars 2008 Score 12007 Marches 1<br>13 P12034 Mars 2008 Score 12007 Marches 1<br>13 P12034 Mars 2008 Score 1200 Marches 1<br>13 P12034 Mars 2018 Score 1130 Marches 1<br>14 P02034 Mars 2018 Score 1130 Marches 1<br>15 P12034 Mars 2018 Score 1130 Marches 1<br>15 P12034 Mars 2018 Score 1130 Marches 1<br>16 P02034 Mars 2008 Score 2018 Marches 1<br>16 P02034 Mars 2018 Score 130 Marches 1<br>17 P12238 March 2018 Score 1301 Marches 1<br>17 P12238 Mars 2018 Score 1301 Marches 1<br>18 P1725 Mars 1128 Score 1400 Marches 1<br>18 P1725 Mars 1128 Score 1400 Marches 1<br>18 P125 Mars 1128                                                              | IABO 200                                                                                                    | 200916_37-1/raw] - SIVPS                                                                                                    |                                                                                                    |                          |                                        |                                        |         |       | 45<br>40<br>35<br>30<br>25<br>20                                                          |          |         |         |          |                 |              |              |          |
| 6, 2 P0239 Mars, 8136 Science 1300 Marches 1<br>0 23572 Mars, 8136 Science 350 Marches 3<br>0 23572 Mars, 18136 Science 350 Marches 3<br>6 1 P16511 Mars, 11672 Science 2087 Marches<br>13, 19 1148 Mars, 1672 Science 2087 Marches<br>13, 19 1148 Mars, 1672 Science 1980 Marche<br>13, 19 1148 Mars, 1672 Science 1980 Marches<br>13, 19 1149 Mars, 1621 Science 1160 Marches<br>13, 19 1170 Mars, 1621 Science 1160 Marches<br>14, 19 170 Mars, 1620 Science 1160 Marches<br>14, 19 170 Mars, 1620 Science 1160 Marches<br>16, 19 170 Mars, 1620 Science 1160 Marches<br>16, 19 170 Mars, 1620 Science 1160 Marches<br>16, 19 170 Science 1160 Marches<br>16, 19 170 Science 1160 Marches<br>16, 19 170 Science 1160 Marches<br>16, 19 170 Science 1160 Marches<br>16, 19 170 Science 1160 Marches<br>16, 19 170 Science 1160 Marches<br>16, 19 170 Science 1160 Marches<br>16, 19 170 Science 1160 Marches<br>16, 19 170 Science 1160 Marches<br>16, 19 170 Science 1160 Marches<br>16, 19 170 Science 1160 Marches<br>16, 19 170 Science 1160 Marches<br>16, 19 170 Science 1160 Marches<br>17, 19 170 Science 1160 Marches<br>17, 19 170 Science 1160 Marches<br>18, 19 170 Science 1160 Marches<br>19 170 Science 1160 Marches<br>10, 19 170 Science 1160 Marches<br>10, 19 170 Science 1160 Marches<br>10, 19 170 Science 1160 Marches<br>10, 19 170 Science 1160 Marches<br>10, 19 170 Science 1160 Marches<br>10, 19 170 Science 1160 Marches<br>10, 19 170 Science 1160 Marches<br>10, 19 170 Science 1160 Marches<br>10, 19 170 Science 1160 Marches<br>10, 19 170 Science 1160 Marches<br>10, 19 170 Science 1160 Marches<br>10, 10 10 Science 1160 Marches<br>10, 10 10 Science 1160 Marches<br>10, 10                                            | 1480_200                                                                                                    | 200916_37-11raw] - STVPS                                                                                                    | March March |                          | ~~                                     |                                        |         |       | 45<br>40<br>35<br>30<br>25<br>20                                                          |          |         |         |          |                 |              |              |          |
| 6 2 P 4025 Mars. 8136 Science 1200 Matches. 3<br>0 P 3230 Mars. 9136 Science 230 Matches. 3<br>0 P 3230 Mars. 9136 Science 230 Matches. 3<br>0 P 3230 Mars. 9136 Science 2303 Matches. 3<br>1 P 12328 Mars. 9130 Science 1303 Matches. 3<br>1 J 1 P 12328 Mars. 9130 Science 1303 Matches. 3<br>1 J 1 P 12328 Mars. 9130 Science 1303 Matches. 3<br>1 J 2 P 4035 Mars. 7035 Science 1300 Matches. 3<br>2 J 2 2 2 5 Mars. 1263 Science 1303 Matches. 3<br>1 J 2 P 1253 Mars. 7035 Science 1305 Matches. 3<br>2 J 2 2 2 5 Mars. 7126 Science 1305 Matches. 3<br>2 J 2 2 5 Mars. 7126 Science 1406 Matches. 3<br>2 J 2 2 5 Mars. 7126 Science 1406 Matches. 3<br>2 J 2 2 9 7 Matches. 3<br>3 J 7 1045 Mars. 7035 Science 1400 Matches. 3<br>3 J 7 1045 Mars. 7126 Science 1400 Matches. 3<br>3 J 7 1045 Mars. 7126 Mars. 7126 Mars. 7126 Matches. 3<br>3 J 7 1045 Mars. 7126 Mars. 7126 Matches. 3<br>3 J 7 1045 Mars. 7126 Mars. 7126 Matches. 3<br>3 J 7 1045 Mars. 7126 Mars. 7126 Matches. 3<br>3 J 7 1045 Mars. 7126 Mars. 7126 Matches. 3<br>3 J 7 1045 Mars. 7126 Mars. 7126 Matches. 3<br>3 J 7 1045 Mars. 7126 Mars. 7126 Matches. 3<br>3 J 7 1045 Mars. 7126 Mars. 7126 Matches. 3<br>3 J 7 1045 Mars. 7126 Matches. 3<br>3 J 7 1045 Matches. 3<br>3 J 7 1045 Mars. 7126 Matches. 3<br>3 J 7 10                                                                      | 1ABQ_200                                                                                                    | 200916_37-11raw] - SIVPS                                                                                                    | America (CVPHEALEMRIZ2)                                                                                                    |                          |                                        |                                        |         |       | 45 -<br>40 -<br>35 -<br>30 -<br>25 -<br>20 -<br>15 -                                      |          |         |         |          |                 |              |              |          |
| 2 20203 Manie 1936 Science 1930 Marchen 19<br>3 193573 March 1936 Science 130 Marchen 19<br>3 193573 March 1936 Science 130 Marchen 19<br>3 193573 March 1972 Science 20367 Marchen<br>3 19 194284 March 1972 Science 20367 Marchen<br>3 13 194484 Marcs 1972 Science 1930 Marchen<br>3 14 07200 March 1935 Science 1930 Marchen<br>3 14 07200 March 1935 Science 1930 Marchen<br>3 15 202384 March 1935 Science 1930 Marchen<br>3 15 202384 March 1935 Science 1930 Marchen<br>3 15 202384 March 1935 Science 1930 Marchen<br>3 15 202384 March 1935 Science 1930 Marchen<br>3 17 292394 March 1935 Science 1930 Marchen<br>3 19 71253 March 1936 Science 1937 Marchen<br>3 19 71253 March 1936 Science 1937 Marchen<br>3 19 71253 March 1936 Science 1937 Marchen<br>3 19 71253 March 1935 Science 1930 Marchen<br>3 19 71253 March 1937 Science 1930 Marchen<br>3 19 71253 March 1937 Science 1930 Marchen<br>3 19 71253 March 1937 Science 1930 Marchen<br>3 19 71253 March 1937 Science 1930 Marchen<br>3 19 71253 March 1935 Science 1930 Marchen<br>3 19 71253 March 1935 Science 1930 Marchen<br>3 19 71253 March 1935 Science 1930 Marchen<br>3 19 71253 March 1935 Science 1930 Marchen<br>3 19 71253 March 1935 Science 1930 Marchen<br>3 19 71253 March 1935 Science 1930 Marchen<br>3 19 71253 March 1935 Science 1930 Marchen<br>3 19 71253 March 1935 Science 1930 Marchen<br>3 19 71253 March 1935 Science 1930 Marchen<br>3 19 71253 March 1935 Science 1930 Marchen<br>3 19 71253 March 1935 Science 1930 Marchen<br>3 19 71253 March 1935 Science 1930 Marchen<br>3 19 7125 March 1935 Science 1930 Marchen<br>3 19 7125 March 1935 Science 1930 Marchen<br>3 19 7125 March 1935 Science 1930 Marchen<br>3 19 7125 March 1935 Science 1930 Marchen<br>3 19 7125 March 1935 Science 1930 Marchen<br>3 19 7125 March 1935 Science 1930 Marchen<br>3 19 7125 March 1935 Science 1930 Marchen<br>3 19 7125 March 1935 Science 1930 Marchen<br>3 19 7125 March 1935 Science 1930 Marchen<br>3 19 7125 March 1935 Science 1930 Marchen<br>3 19 7125 March 1935 Science 1930 Marchen<br>3 19 7125 March 1935 Science 1930 Marchen<br>3 19 7125 March 1935 Science 1930 Marchen<br>3 19 7125 March 1930 Science 1930 Marchen<br>3 19 7150 March 1930 Science                       | 1<br>1<br>1<br>1<br>1<br>1<br>1<br>1<br>1<br>1<br>1<br>1<br>1<br>1                                                                                                    | 00916_37-1zraw] - SIVPS<br>                                                                                                    | Ammunda Contractor                                                                                                    |                          |                                        |                                        |         |       | 45 -<br>40 -<br>35 -<br>30 -<br>25 -<br>20 -<br>15 -<br>10 -                              |          |         |         |          |                 |              |              |          |
| 4 2 40232 Maine 1938 Science 1920 Marchen 1938 Science 1920 Marchen 1939 Marchen 1938 Science 2020 Marchen 1949 Marchen 1949 Science 2020 Marchen 1949 Science 2020 Marchen 1949 Science 2020 Marchen 1949 Science 2020 Marchen 1949 Marchen 1949 Marchen 1949 Marchen 1949 Marchen 1949 Science 1930 Marchen 1949 Science 1930 Marchen 1949 Marchen 1949 Marchen                                                                                                    | 1<br>(19 <sup>7</sup> ) WT3<br>1<br>(19 <sup>7</sup> ) WT3<br>1<br>(19 <sup>7</sup> ) WT3<br>1<br>1<br>(19 <sup>7</sup> ) CT9                                                                           | 00916_37-1/raw] - SIVPS<br>                                                                                                    |                                                                                                    |                          |                                        |                                        |         |       | 45 -<br>40 -<br>35 -<br>30 -<br>25 -<br>20 -<br>15 -<br>10 -<br>6 -                       |          |         |         |          |                 |              |              |          |
| \$ 2,210281 Mare: 1836 Science 2306 Marches 1<br>31 212371 Mare: 1836 Science 2306 Marches 1<br>31 212371 Mare: 11672 Science 2307 Marches 1<br>31 1216251 Mare: 11672 Science 2307 Marches 1<br>31 2120391 Mare: 11672 Science 2307 Marches 1<br>31 2120391 Mare: 1063 Science 11806 Marches 1<br>31 2120391 Mare: 1063 Science 11806 Marches 1<br>31 2120391 Mare: 1063 Science 11806 Marches 1<br>31 2120391 Mare: 1063 Science 11806 Marches 1<br>31 2120391 Mare: 1063 Science 11806 Marches 1<br>31 2120390 Mare: 10069 Science 11806 Marches 1<br>31 2120390 Mare: 10069 Science 11806 Marches 1<br>31 2120390 Mare: 10069 Science 11806 Marches 1<br>31 2120390 Mare: 10069 Science 11870 Marches 1<br>31 211081 Mare: 10059 Science 14070 Marches 1<br>31 211081 Mare: 10059 Science 14070 Marches 1<br>31 211081 Mare: 100597 Science 14070 Marches 1<br>31 211081 Mare: 100597 Science 14070 Marches 1<br>31 211081 Mare: 100597 Science 14070 Marches 1<br>31 211081 Mare: 100597 Science 14070 Marches 1<br>31 211081 Mare: 100597 Science 14070 Marches 1<br>31 211081 Mare: 100597 Science 14070 Marches 1<br>31 211081 Mare: 100597 Science 14070 Marches 1<br>31 211091 Mare: 100597 Science 14070 Marches 1<br>31 211091 Mare: 100597 Science 14070 Marches 1<br>31 311091 Mare: 100597 Science 14070 Marches 1<br>31 311091 Mare: 100597 Science 14070 Marches 1<br>31 311091 Mare: 100597 Science 14070 Marches 1<br>31 310091 Mare: 100597 Science 14070 Marches 1<br>31 310091 Mare: 100597 Science 14070 Marches 1<br>31 310091 Mare: 100597 Science 14070 Marc                              | 1<br>1<br>1<br>1<br>1<br>1<br>1<br>1<br>1<br>1<br>1<br>1<br>1<br>1                                                                                                    | 00016.37-11/249 [-SKP5<br>                                                                                                    |                                                                                                    |                          |                                        |                                        |         |       | 45 -<br>40 -<br>35 -<br>30 -<br>25 -<br>20 -<br>15 -<br>10 -<br>5 -                       |          |         |         |          |                 |              |              |          |
| 9.2         202823         August 20185         Science 20160         Marchine 11           9.2         202827         Marchine 11         Marchine 11         <                                                                                                    | 1 (10 <sup>2</sup> , 077)<br>1 (10 <sup>2</sup> , 077)<br>1 (10 <sup>2</sup> , 077)<br>1 (10 <sup>2</sup> , 077)<br>1 (10 <sup>2</sup> , 077)<br>1 (10 <sup>2</sup> , 077)<br>1 (10 <sup>2</sup> , 077) | 00016.37-1174w] - SKP5<br>RMMAL<br>00016.37-1174w] - SKP5<br>RMMAL<br>00016.37-1196 exc<br>72 (Inneasis 1.196 exc)<br>                                                                                                    |                                                                                                    |                          |                                        |                                        |         |       | 45<br>40<br>35<br>30<br>25<br>20<br>15<br>10<br>5<br>(10 <sup>7</sup> )                   |          |         |         |          |                 |              |              |          |
| 1000000000000000000000000000000000000                                                                                                    | 1<br>1<br>1<br>1<br>1<br>1<br>1<br>1<br>1<br>1<br>1<br>1<br>1<br>1                                                                                                    | 00016.37-11744 _ SNP5<br>                                                                                                    |                                                                                                    |                          |                                        |                                        |         |       | 45 -<br>40 -<br>35 -<br>30 -<br>25 -<br>20 -<br>15 -<br>10 -<br>5 -<br>(10 <sup>7</sup> ) | 819.0    | 820.0   |         |          |                 |              | 0.000        | 0        |
| 1022         Auto: 10136 Science 2006 Matches:           1022         Auto: 10136 Science 2006 Matches:           1022         Auto: 10127 Science 2006 Matches:           112         PADIS Mass: 11627 Science 2006 Matches:           112         PADIS Mass: 11627 Science 2006 Matches:           112         PADIS Mass: 11627 Science 2006 Matches:           112         PADIS Mass: 11627 Science 2006 Matches:           112         PADIS Mass: 11627 Science 1030 Matches:           112         PADIS Mass: 11637 Science 1030 Matches:           112         PADIS Mass: 11631 Science 1030 Matches:           112         PADIS Mass: 11631 Science 1030 Matches:           112         PADIS Mass: 11631 Science 1030 Matches:           112         PADIS Mass: 11631 Science 1030 Matches:           112         PADIS Mass: 11631 Science 1030 Matches:           112         PADIS Mass: 11631 Science 1030 Matches:           112         PADIS Mass: 11637 Science 1030 Matches:           12         PADIS Mass: 10373 Science 1030 Matches:           13         PADIS Mass: 10373 Science 1030 Matches:           14         PADIS Mass: 1037 Science 1030 Matches:           14         PADIS Mass: 1037 Science 1030 Matches:           14         PADIS Mass: 1037 Science 1030 Matches:           14                                                                                                    | 1<br>1<br>1<br>1<br>1<br>1<br>1<br>1<br>1<br>1<br>1<br>1<br>1<br>1                                                                                                    | 00016.37-11744 - SNP5<br>                                                                                                    |                                                                                                    |                          | n.Annth                                | 3800                                   |         |       | 45<br>40<br>35<br>30<br>25<br>20<br>15<br>10<br>5<br>(10 <sup>7</sup> )                   | 919.0    | 920.0   | 921.    | 0 90     | 22.0 923.0      | 924          | 0 925        | 0        |
| 102023 Mass: 10136 Score 2000 Matches           102023 Mass: 10136 Score 2000 Matches           102023 Mass: 10126 Score 2000 Matches           1111023 Mass: 10127 Score 2007 Matches           1111023 Mass: 10127 Score 2007 Matches           1111024 Mass: 6722 Score 11800 Matches           1111024 Mass: 6722 Score 11800 Matches           1111024 Mass: 6722 Score 11800 Matches           1111024 Mass: 6722 Score 11800 Matches           11111024 Mass: 6722 Score 11800 Matches           111112727 Mass: 10216 Score 11801 Matches           11212727 Mass: 10216 Score 11807 Matches           11212727 Mass: 10215 Score 11800 Matches           11212727 Mass: 10215 Score 11800 Matches           11212727 Mass: 10215 Score 11800 Matches           11212727 Mass: 10215 Score 11800 Matches           11212727 Mass: 10215 Score 11807 Matches           11212725 Mass: 11924 Score 11807 Matches           11212725 Mass: 11924 Score 11807 Matches           11212725 Mass: 11924 Score 11807 Matches           11212725 Mass: 11924 Score 11807 Matches           11212725 Mass: 11924 Score 11807 Matches           11212725 Mass: 11924 Score 11807 Matches           11212725 Mass: 11924 Score 11807 Matches           11212725 Mass: 11924 Score 11807 Matches           12111112727           121111280111111111111111111111111111111                                                                                                    | 1480_200                                                                                                    | 00016.37-11744 _ SNP5<br>PM-AL<br>72 [(ren act: 1.196 act)<br>72 1 ((ren act: 1.196 act)<br>72 1 ((ren act: 1.196 act)<br>72 1 ((ren act: 1.196 act)<br>73 1 ((ren act: 1.196 act)<br>73 1 ((ren act: 1.196 act))<br>73 1 ((ren act: 1.196 act))<br>73 1 ((ren act: 1.196 ac |                                                                                                    |                          | 3000                                   |                                        |         |       | 45<br>40<br>35<br>30<br>25<br>20<br>15<br>10<br>5<br>(10 <sup>7</sup> )                   | 919.0    | 920.0   | 921.    | 0 93     | 22.0 923.0      | 924.         | 0 925        | .0       |
| 8.2. PO2022 Muss: 81:36 Science: 2016 Matches           8.2. PO2372 Muss: 81:36 Science: 2016 Matches           8.1. PO2372 Muss: 11:627 Science: 20167 Matches           8.1. PO2372 Muss: 11:627 Science: 20167 Matches           8.1. PO2372 Muss: 11:627 Science: 20167 Matches           8.1. PO2372 Muss: 11:627 Science: 20167 Matches           8.1. PO239 Muss: 11:627 Science: 1810 Matches           8.1. PO239 Muss: 11:627 Science: 1810 Matches           8.1. PO239 Muss: 11:637 Science: 1810 Matches           8.1. PO239 Muss: 11:637 Science: 1810 Matches           8.1. PO239 Muss: 11:637 Science: 1810 Matches           8.1. PO239 Muss: 11:637 Science: 1810 Matches           8.1. PO239 Muss: 10:605 Science: 1820 Matches           8.1. PO239 Muss: 10:605 Science: 1820 Matches           8.1. PO239 Muss: 10:605 Science: 1321 Matches           8.1. PO239 Muss: 10:605 Science: 1320 Matches           8.1. PO239 Muss: 10:605 Science: 1320 Matches           8.1. PO239 Muss: 10:605 Science: 1320 Matches           8.1. PO239 Muss: 10:605 Science: 1320 Matches           8.1. PO239 Muss: 2019 Science: 3400 Matches           8.2. PO240 Muss: 2049 Science: 3400 Matches           8.2. PO240 Muss: 2049 Science: 3400 Matches           8.2. PO240 Muss: 2049 Science: 3400 Matches           8.2. PO240 Muss: 2049 Science: 3400 Matches           8.2. PO240 Muss: 2049 Science: 3400 Matches <td>1480_200</td> <td>00016.37-11744 - SNP5<br/></td> <td></td> <td></td> <td>3000</td> <td></td> <td></td> <td></td> <td>45<br/>40<br/>35<br/>30<br/>25<br/>20<br/>15<br/>10<br/>5<br/>(10<sup>7</sup>)</td> <td>919.0</td> <td>920.0</td> <td>921.</td> <td>0 92</td> <td>22.0 923.0</td> <td>924.</td> <td>0 925</td> <td>.0</td>                                                                                                    | 1480_200                                                                                                    | 00016.37-11744 - SNP5<br>                                                                                                    |                                                                                                    |                          | 3000                                   |                                        |         |       | 45<br>40<br>35<br>30<br>25<br>20<br>15<br>10<br>5<br>(10 <sup>7</sup> )                   | 919.0    | 920.0   | 921.    | 0 92     | 22.0 923.0      | 924.         | 0 925        | .0       |

Once quantitation is complete the results are ready for further analysis.

| j     | Denovo Sear                                                                                                    | ch ›                                                                                                    | r Search 11                                                                                                    |                                                                                                    |                                                                                                    |                                                                                                    |                                                                                                    |                                                                                                    |
|-------|----------------------------------------------------------------------------------------------------|----------------------------------------------------------------------------------------------------|----------------------------------------------------------------------------------------------------|----------------------------------------------------------------------------------------------------|----------------------------------------------------------------------------------------------------|----------------------------------------------------------------------------------------------------|----------------------------------------------------------------------------------------------------|----------------------------------------------------------------------------------------------------|
| 1     | Dinest Prote                                                                                                    |                                                                                                    | Database                                                                                                    | Score                                                                                                    | Mass                                                                                                    | C719A !                                                                                                    |                                                                                                    |                                                                                                    |
|       |                                                                                                    |                                                                                                    | UP2311_S_cerevisiae                                                                                                    | 82979                                                                                                    | 46942                                                                                                    | 0.6076                                                                                                    |                                                                                                    |                                                                                                    |
| -     | ragment Pe                                                                                                    | ptide                                                                                                    | UP2311_S_cerevisiae                                                                                                    | 63043                                                                                                    | 46844                                                                                                    | 0.5070                                                                                                    |                                                                                                    |                                                                                                    |
| 2     | Analysis Info                                                                                                    |                                                                                                    | UP2311 S cerevisiae                                                                                                    | 64697                                                                                                    | 35838                                                                                                    | 0.6004                                                                                                    |                                                                                                    |                                                                                                    |
| 1     | Calculate XIC                                                                                                    |                                                                                                    | UP2311_S_cerevisiae                                                                                                    | 43861                                                                                                    | 35938                                                                                                    | 0.4977                                                                                                    |                                                                                                    |                                                                                                    |
|       | Oursetitete                                                                                                    |                                                                                                    | UP2311 S cerevisiae                                                                                                    | 27234                                                                                                    | 35842                                                                                                    | 0.2831                                                                                                    |                                                                                                    |                                                                                                    |
| i i   | -codminate                                                                                                    |                                                                                                    | UP2311 S cerevisiae                                                                                                    | 56018                                                                                                    | 69786                                                                                                    | 0.4930                                                                                                    |                                                                                                    |                                                                                                    |
| 9     | Jelete Quan                                                                                                    | titation Results                                                                                                    | 1107211 C. caravirisa                                                                                                    | 44670                                                                                                    | 69599                                                                                                    | 0.5192                                                                                                    |                                                                                                    |                                                                                                    |
| -     | Reports                                                                                                    |                                                                                                    | ANOVA                                                                                                    | 13022                                                                                                    | 69723                                                                                                    | 0,4304                                                                                                    |                                                                                                    |                                                                                                    |
| 1     | Export quant                                                                                                    | itation results                                                                                                    | ANOVA plus clustering                                                                                                    | 8660                                                                                                    | 70618                                                                                                    | 0.5283                                                                                                    |                                                                                                    |                                                                                                    |
|       | 35                                                                                                    | P16474                                                                                                    |                                                                                                    | 5538                                                                                                    | 74479                                                                                                    | 0.5788                                                                                                    |                                                                                                    |                                                                                                    |
| SCOL  | 4                                                                                                    | P00560                                                                                                    | Average '                                                                                                    | 44633                                                                                                    | 44768                                                                                                    | 0.4930                                                                                                    |                                                                                                    |                                                                                                    |
| Scor  | 51                                                                                                    | P06169                                                                                                    | Box plot                                                                                                    | 42312                                                                                                    | 61685                                                                                                    | 0 5541                                                                                                    |                                                                                                    |                                                                                                    |
| Scor  | 5.2                                                                                                    | P16467                                                                                                    | Hierarchical clustering                                                                                                    | 9233                                                                                                    | 62101                                                                                                    | 0.6198                                                                                                    |                                                                                                    |                                                                                                    |
| ore:  | 5.2                                                                                                    | D14540                                                                                                    | K-means clustering                                                                                                    | 40462                                                                                                    | 20001                                                                                                    | 0.4062                                                                                                    |                                                                                                    |                                                                                                    |
| Scor  | 7.1                                                                                                    | P14340                                                                                                    | nca.                                                                                                    | 20007                                                                                                    | 33001                                                                                                    | 0.4903                                                                                                    |                                                                                                    |                                                                                                    |
| Scor  | 7.1                                                                                                    | P00550                                                                                                    | PCA                                                                                                    | 2460                                                                                                    | 37202                                                                                                    | 0.5075                                                                                                    |                                                                                                    |                                                                                                    |
| Scor  | 1.2                                                                                                    | P0/246                                                                                                    | Peptides                                                                                                    | 3468                                                                                                    | 40/45                                                                                                    | 0.6160                                                                                                    |                                                                                                    |                                                                                                    |
| Scor  | 1.3                                                                                                    | P38113                                                                                                    | Proteins                                                                                                    | 1568                                                                                                    | 38194                                                                                                    | 0.4951                                                                                                    |                                                                                                    |                                                                                                    |
| i Scc | 8.1                                                                                                    | P00549                                                                                                    | Quality                                                                                                    | 38453                                                                                                    | 54909                                                                                                    | 0.7327                                                                                                    |                                                                                                    |                                                                                                    |
| Scor  | 8.2                                                                                                    | P52489                                                                                                    | - Caulity                                                                                                    | 2751                                                                                                    | 55446                                                                                                    | 0.9023                                                                                                    |                                                                                                    |                                                                                                    |
| Scor  | 8.3                                                                                                    | P24279                                                                                                    | lable-matches                                                                                                    | 272                                                                                                    | 1075                                                                                                    | 1.0731                                                                                                    |                                                                                                    |                                                                                                    |
| Scor  | 9.1                                                                                                    | P15108                                                                                                    | Table-peptides                                                                                                    | 23871                                                                                                    | 80850                                                                                                    | 0.5599                                                                                                    |                                                                                                    |                                                                                                    |
| SCOR  | 9.2                                                                                                    | P02829                                                                                                    | Table-peptides-int                                                                                                    | 21960                                                                                                    | 81356                                                                                                    | 0.5230                                                                                                    |                                                                                                    |                                                                                                    |
| Sco   | 9.3                                                                                                    | P25572                                                                                                    | Table-proteins                                                                                                    | 205                                                                                                    | 13466                                                                                                    | 0.8018                                                                                                    |                                                                                                    |                                                                                                    |
| See   | 10                                                                                                    | P32324                                                                                                    | able-proteins                                                                                                    | 22053                                                                                                    | 93686                                                                                                    | 0.7313                                                                                                    |                                                                                                    |                                                                                                    |
| Scc   | 11                                                                                                    | P16521                                                                                                    | Volcano plot                                                                                                    | 20367                                                                                                    | 1167                                                                                                    | 0.6894                                                                                                    |                                                                                                    |                                                                                                    |
| Scor  | 12                                                                                                    | P02994                                                                                                    | UP2311_S_cerevisiae                                                                                                    | 20305                                                                                                    | 50400                                                                                                    | 0.6456                                                                                                    |                                                                                                    |                                                                                                    |
| Scc   | 13.1                                                                                                    | P11484                                                                                                    | UP2311_S_cerevisiae                                                                                                    | 19830                                                                                                    | 66732                                                                                                    | 0.7997                                                                                                    |                                                                                                    |                                                                                                    |
| 1 64  | 13.2                                                                                                    | P40150                                                                                                    | UP2311_S_cerevisiae                                                                                                    | 18768                                                                                                    | 66668                                                                                                    | 0.8167                                                                                                    |                                                                                                    |                                                                                                    |
| II SC |                                                                                                    |                                                                                                    |                                                                                                    | 10100                                                                                                    | 70595                                                                                                    | 0.6041                                                                                                    |                                                                                                    |                                                                                                    |
|       | <ul> <li>Rest of the second second secon</li></ul> | Mascot Sean<br>Denovo Sean<br>Digest Prote<br>Fragment Pe<br>Analysis Info<br>Calculate XIC<br>Quantitate<br>Delete Quan<br>Scor<br>Scor<br>Scor<br>Scor<br>Scor<br>Scor<br>Scor<br>Scor | Mascot Search         Mascot Search           Denovo Search         Mascot Search           Digest Protein         Signature           Digest Protein         Galaxies           Calculate XIC         Quantitate           Quantitate         Delete Quantitation Results           Delete Quantitation results         Secord           Scor         3.5         P16474           Core         3.4         P00560           Scor         5.1         P06169           Scor         7.1         P00330           Scor         7.2         P16474           Scor         7.3         P3113           Scor         7.2         P02246           Scor         7.3         P3113           Scor         6.2         P24299           Scor         8.3         P24299           Scor         9.1         P15108           Scor         9.2         P0289           Scor         9.2         P0289           Scor         9.2         P0289           Scor         9.1         P15108           Scor         9.2         P0289           Scor         9.2         P0289 | Mascot Search         Image: Amount of the search search         Image: Amount of the search search s | Mascot Search         MA         Mascot Search         MA         Mascot Search         Mascot Search <th< td=""><td>Mascot Search         Mascot Search           Depert Protein.         Database         Score         Mascot Search           Digest Protein.         Database         Score         Mascot Search           Calculate XIC         UP2311_5_cerevidae         63043         46844           Quantitate         UP2311_5_cerevidae         63043         46844           Quantitate         UP2311_5_cerevidae         63043         46844           Quantitate         UP2311_5_cerevidae         66071         35358           Delete Quantitation results         UP2311_5_cerevidae         66071         35058           Scor         5.1         P06560         5507         52.2         P16474           Scor         5.1         P06560         5507         52.2         P16474           Scor         5.1         P06560         5507         52.2         P16474           Scor         5.2         P16474         ANOVA plus clustering         6660         70618           Scor         5.2         P16474         ANOVA plus clustering         66647         53851           Scor         7.2         P07246         Porteins         34861         50751           Scor         7.3         &lt;</td><th>Mascot Search         Mascot Search           Denovo Search         •         •         •         •         •         •         •         •         •         •         •         •         •         •         •         •         •         •         •         •         •         •         •         •         •         •         •         •         •         •         •         •         •         •         •         •         •         •         •         •         •         •         •         •         •         •         •         •         •         •         •         •         •         •         •         •         •         •         •         •         •         •         •         •         •         •         •         •         •         •         •         •         •         •         •         •         •         •         •         •         •         •         •         •         •         •         •         •         •         •         •         •         •         •         •         •         •         •         •         •         •</th><td>Mascot Search         Mascot Search           Denovo Search         * Fsearch 1)           Digest Protein.         Datase         Score         Mascot Search         * Fsearch 1)           Digest Protein.         Datase         Score         Mascot Search         * Fsearch 1)           Digest Protein.         Datase         Score         Mascot Search         * Fsearch 1)           Digest Protein.         UP2311, 5, cerevisiae         63979         46942         0.66076           Quantitate.         UP2311, 5, cerevisiae         63914         46944         0.5070           Quantitation Results         UP2311, 5, cerevisiae         56016         69776         0.4830           Deteto Quantitation results         UP2311, 5, cerevisiae         56016         69786         0.4930           Scor         3.5         Pf474         ANOVA plus clustering         6660         70518         5038           Scor         5.1         00569         ANOVA plus clustering         4663         44756         0.4930           Scor         5.1         00569         F6474         ANOVA plus clustering         4663         44756         0.4930           Scor         5.1         00569         Coff 1         42312         61680</td></th<> | Mascot Search         Mascot Search           Depert Protein.         Database         Score         Mascot Search           Digest Protein.         Database         Score         Mascot Search           Calculate XIC         UP2311_5_cerevidae         63043         46844           Quantitate         UP2311_5_cerevidae         63043         46844           Quantitate         UP2311_5_cerevidae         63043         46844           Quantitate         UP2311_5_cerevidae         66071         35358           Delete Quantitation results         UP2311_5_cerevidae         66071         35058           Scor         5.1         P06560         5507         52.2         P16474           Scor         5.1         P06560         5507         52.2         P16474           Scor         5.1         P06560         5507         52.2         P16474           Scor         5.2         P16474         ANOVA plus clustering         6660         70618           Scor         5.2         P16474         ANOVA plus clustering         66647         53851           Scor         7.2         P07246         Porteins         34861         50751           Scor         7.3         < | Mascot Search         Mascot Search           Denovo Search         •         •         •         •         •         •         •         •         •         •         •         •         •         •         •         •         •         •         •         •         •         •         •         •         •         •         •         •         •         •         •         •         •         •         •         •         •         •         •         •         •         •         •         •         •         •         •         •         •         •         •         •         •         •         •         •         •         •         •         •         •         •         •         •         •         •         •         •         •         •         •         •         •         •         •         •         •         •         •         •         •         •         •         •         •         •         •         •         •         •         •         •         •         •         •         •         •         •         •         •         • | Mascot Search         Mascot Search           Denovo Search         * Fsearch 1)           Digest Protein.         Datase         Score         Mascot Search         * Fsearch 1)           Digest Protein.         Datase         Score         Mascot Search         * Fsearch 1)           Digest Protein.         Datase         Score         Mascot Search         * Fsearch 1)           Digest Protein.         UP2311, 5, cerevisiae         63979         46942         0.66076           Quantitate.         UP2311, 5, cerevisiae         63914         46944         0.5070           Quantitation Results         UP2311, 5, cerevisiae         56016         69776         0.4830           Deteto Quantitation results         UP2311, 5, cerevisiae         56016         69786         0.4930           Scor         3.5         Pf474         ANOVA plus clustering         6660         70518         5038           Scor         5.1         00569         ANOVA plus clustering         4663         44756         0.4930           Scor         5.1         00569         F6474         ANOVA plus clustering         4663         44756         0.4930           Scor         5.1         00569         Coff 1         42312         61680 |

There are five new statistical analysis reports included with Mascot Distiller. These reports are generated by python scripts and cover ANOVA, Hierarchical and K-means Clustering, Principal Component Analysis and Volcano plots. There are also some quality control reports and the preexisting tables and HTML reports.

We are going to follow along with the publication and create a volcano plot.

Go to the Analysis->Reports menu and select Volcano plot

|                                                                                                    | Mascot Search                                                                                                    | · •• ?• 🔲 ⊥ 🛱 🖄 I                                                                                                    |                                                                                                    |                                                                    |  |
|----------------------------------------------------------------------------------------------------|----------------------------------------------------------------------------------------------------|----------------------------------------------------------------------------------------------------|----------------------------------------------------------------------------------------------------|--------------------------------------------------------------------|--|
|                                                                                                    | Denovo Search                                                                                                    | • r Search 1]                                                                                                    |                                                                                                    |                                                                    |  |
| 1 PXD026930 C719A                                                                                                    | Digest Protein                                                                                                    | Database                                                                                                    | Score Mass C                                                                                                    | 19A :                                                              |  |
| Format Options                                                                                                    | Fragment Peptide                                                                                                    | UP2311_S_cerevisiae                                                                                                    | 82979 46942                                                                                                    | 0.6076                                                             |  |
| 1.1 P0092 TRun Volca                                                                                                    | ano plot report                                                                                                    |                                                                                                    |                                                                                                    | ×                                                                  |  |
| 2.1 P003                                                                                                    | e                                                                                                    |                                                                                                    |                                                                                                    |                                                                    |  |
| 2.2 P003:                                                                                                    | -                                                                                                    |                                                                                                    |                                                                                                    |                                                                    |  |
| 3.1 P1059 This report di                                                                                                    | splays volcano plots of the                                                                                                    | protein ratios from the selecte                                                                                             | d report as HTML                                                                                                    |                                                                    |  |
| 3.2 P1059 pages.                                                                                                    |                                                                                                    |                                                                                                    |                                                                                                    |                                                                    |  |
| 3.3 P2220                                                                                                    |                                                                                                    |                                                                                                    |                                                                                                    | e la la la la la la la la la la la la la                           |  |
| 3.4 P0943                                                                                                    |                                                                                                    |                                                                                                    |                                                                                                    |                                                                    |  |
| 3.5 P164                                                                                                    |                                                                                                    |                                                                                                    |                                                                                                    | P                                                                  |  |
| 4 P00560                                                                                                    |                                                                                                    |                                                                                                    |                                                                                                    | P                                                                  |  |
| 5.1 P0616                                                                                                    |                                                                                                    |                                                                                                    |                                                                                                    |                                                                    |  |
| 5.2 P1646                                                                                                    |                                                                                                    |                                                                                                    |                                                                                                    |                                                                    |  |
| 6 P14540                                                                                                    |                                                                                                    |                                                                                                    |                                                                                                    | P                                                                  |  |
| 7 1 00023                                                                                                    |                                                                                                    |                                                                                                    |                                                                                                    |                                                                    |  |
| 7.1 P005                                                                                                    |                                                                                                    |                                                                                                    |                                                                                                    |                                                                    |  |
| 7.2 P0724                                                                                                    |                                                                                                    |                                                                                                    |                                                                                                    |                                                                    |  |
| 7.3 P3811                                                                                                    |                                                                                                    |                                                                                                    |                                                                                                    | P                                                                  |  |
|                                                                                                    |                                                                                                    |                                                                                                    |                                                                                                    |                                                                    |  |
| 8.1 P0054                                                                                                    |                                                                                                    |                                                                                                    |                                                                                                    |                                                                    |  |
| 8.1 P0054<br>8.2 P5248                                                                                                    |                                                                                                    |                                                                                                    |                                                                                                    |                                                                    |  |
| 8.1 P0054<br>8.2 P5248<br>8.3 P2421                                                                                                    |                                                                                                    |                                                                                                    |                                                                                                    | 1                                                                  |  |
| 8.1 P0054<br>8.2 P5248<br>8.3 P2427<br>9.1 P1510                                                                                                    |                                                                                                    |                                                                                                    |                                                                                                    | P                                                                  |  |
| 8.1 P0054<br>8.2 P5248<br>8.3 P2427<br>9.1 P1510<br>9.2 P0282                                                                                                    |                                                                                                    |                                                                                                    |                                                                                                    |                                                                    |  |
| 8.1 P0054<br>8.2 P5248<br>8.3 P2427<br>9.1 P1510<br>9.2 P0282<br>0 3 P2557                                                                                                    |                                                                                                    | Ne                                                                                                    | xt > Canc                                                                                                    |                                                                    |  |
| 8.1 P0054<br>8.2 P5246<br>8.3 P2427<br>9.1 P1510<br>9.2 P0282<br>9.3 P2557<br>10 P3232                                                                                                    |                                                                                                    | Ne                                                                                                    | xt > Canc                                                                                                    |                                                                    |  |
| 8.1 P0054<br>8.2 P5248<br>8.3 P242<br>9.1 P1510<br>9.2 P0283<br>9.3 P255<br>10 P3232<br>11 P16521 Mass: 116727 S                                                                                                    | co 9.3 P25572                                                                                                    | Table-peptides-Int                                                                                                    | xt > Canc<br>205 13466                                                                                                    | 0.6018                                                             |  |
| 8.1 P0054<br>8.2 P5248<br>8.3 P242<br>9.1 P1510<br>9.2 P028<br>9.3 P2555<br>10 P3232<br>11 P16521 Mass: 116727 S<br>12 P0294 Mass: 50400 Sc<br>13 1 P11494 Masc: 67373                                                                                                    | co 9.3 P25572<br>0ft 10 P32324                                                                                                    | Table-peptides-int<br>Table-proteins                                                                                        | xt > Cance<br>205 13466<br>22053 93686                                                                                                    | 0.8018                                                             |  |
| 8.1 P0054<br>8.2 P5248<br>8.3 P2427<br>9.1 P1510<br>9.2 P0282<br>9.3 P2555<br>10 P32327<br>11 P16521 Mass: 116727 S<br>12 P02994 Mass: 56673 S<br>13.1 P11484 Mass: 66673 S<br>13.2 P40150 Mass: 666673                                                                                                    | co 9.3 P25572<br>ori 10 P32324<br>icc 11 P16521                                                                                                    | Table-peptides-int<br>Table-proteins<br>Volcano plot                                                                        | xt > Canco<br>205 13466<br>22053 93686<br>20367 1167                                                                                                    | 0.6016<br>0.6016<br>0.6594                                         |  |
| 8.1 P0054<br>8.2 P5248<br>9.1 P1510<br>9.2 P0283<br>9.3 P2551<br>11 P16521 Mass: 116727 S<br>13.2 P0150 Mass: 66668 S<br>13.2 P14150 Mass: 66668 S<br>13.2 P0150 Mass: 70585 S                                                                                                    | co 9.3 P25572<br>ori 10 P32324<br>icc 11 P16521<br>ori 12 P02934                                                                                                    | Table-peptides-int<br>Table-proteins<br>Volcano plot<br>UP2311_S_cerevisiae                                                 | xt > Canc<br>205 13466<br>22053 93686<br>20367 1167<br>20305 50400                                                                                                    | 0.6016<br>0.7313<br>0.6454                                         |  |
| 8. I P005<br>8.2 P524<br>8.3 P422<br>9.1 P1510<br>9.2 P028<br>9.3 P255<br>11 P16521 Mass: 116727 5<br>12 P0294 Mass: 50400 Sc<br>13.2 P10150 Mass: 66673 2<br>13.2 P10150 Mass: 66673 2<br>13.2 P10150 Mass: 66673 2<br>13.2 P10150 Mass: 66673 2<br>13.2 P10150 Mass: 66673 2<br>13.2 P10150 Mass: 66673 2<br>13.2 P10150 Mass: 66673 2<br>13.2 P10150 Mass: 6668 2<br>15.1 P12709 Mass: 61261 5                                                                                                    | co 9.3 P25572<br>ori<br>cc 10 P22324<br>icc 11 P16521<br>or 12 P0294<br>cc 13.1 P11484                                                                                                    | Table-proteins<br>Table-proteins<br>Volcano plot<br>UP2311_S_cerevitiae<br>UP2311_S_cerevitiae                              | xt > Canc<br>205 13466<br>22053 93686<br>20367 1167<br>20305 50400<br>19830 66732                                                                                                    | 0.4456<br>0.7997                                                   |  |
| 8. I P0054<br>8. 2 P524<br>8. 3 P442<br>9. 2 P1516<br>9. 2 P028<br>9. 3 P255<br>10 P3232<br>11 P16521 Mass: 116727 5<br>9. 3 P255<br>10 P3232<br>11 P16521 Mass: 16727 5<br>13.1 P11494 Mass: 6676 5<br>13.1 P11494 Mass: 6676 5<br>14 P0C590 Mass: 16261<br>15.2 P23255 Mass: 16261<br>15.2 P23255 Mass: 16261                                                                                                    | co 9.3 P25572<br>ort 10 P32324<br>icc 11 P16521<br>ort 12 P0294<br>icc 13.2 P1484<br>Sc 13.2 P40150                                                                                                    | Net Table-populos-int<br>Table-proteins<br>Volcano plot<br>UP2311_S.cerevilae<br>UP2311_S.cerevilae                         | xt > Cance<br>205 13466<br>22053 93686<br>20367 1167<br>20305 50400<br>19830 66732<br>18768 66668                                                                                                    | 0.6016<br>0.7313<br>0.6454<br>0.6456<br>0.7997<br>0.8167           |  |
| 8.1 P0054<br>8.2 P5244<br>8.3 P424<br>9.2 P0544<br>9.2 P028<br>9.3 P255<br>10 P3232<br>11 P16521 Mass: 116727 S<br>12 P02994 Mass: 50400 S<br>13.2 P140150 Mass: 66732 S<br>13.1 P11434 Mass: 16285<br>15.1 P12709 Mass: 16285<br>15.1 P12709 Mass: 16285<br>15.1 P12709 Mass: 16285<br>15.1 P12709 Mass: 16285<br>15.1 P12709 Mass: 16285<br>15.1 P12709 Mass: 16285<br>15.1 P12709 Mass: 16285<br>15.1 P12709 Mass: 16285<br>15.1 P12709 Mass: 16285<br>15.1 P12709 Mass: 16285<br>17.1 P12708 Mass: 16285<br>17.1 P12708 Mass: 17.1 P12708 Mass: 17.1 P12708 Mass: 17.1 P12708 Mass: 17.1 P12708 Mass: 17.1 P12708 Mass: 17.1 P12708 Mass: 17.1 P12708 Mass: 17.1 P12708 Mass: 17.1 P12708 Ma | co         9.3         P25572           ort         10         P32324           cc         11         P16521           ort         12         P02594           cc         13.1         P11484           Sc         13.2         P40150           cc         14         P0C590   | Vectors Peptides-Int<br>Table-proteins<br>Volcano plot<br>UP2311_5_cerevitae<br>UP2311_5_cerevitae<br>UP2311_5_cerevitae    | xt > Cance<br>205 13466<br>22053 93686<br>20367 1167<br>20305 50400<br>19830 66732<br>18768 6668<br>18106 70585                                                                                                    | 0.6016<br>0.7313<br>0.6894<br>0.6456<br>0.7997<br>0.6041           |  |
| 8. 1 P005<br>8. 2 P524<br>8. 3 P422<br>9. 1 P151<br>9. 2 P028<br>9. 3 P255<br>10 P3322<br>11 P16521 Mass: 101727 5<br>11 P16521 Mass: 101727 5<br>13. 1 P11634 Mass: 10672 5<br>13. 1 P11634 Mass: 10678<br>14 P0C590 Mass: 10285<br>14 P0C590 Mass: 10285<br>15.2 P2325 Mass: 10285<br>15.2 P2325 Mass: 10285<br>15.2 P2325 Mass: 10285<br>17 1 P32588 Marre 77604 C                                                                                                    | CO         9.3         P25572           on         10         P33324           Scc         11         P16521           or         12         P02994           Scc         13.2         P11484           Sc         13.2         P40150           CO         14         P0C590   | Ne<br>Table-populas-int<br>Table-proteins<br>Volcano plot<br>UP2311_5_cerevidae<br>UP2311_5_cerevidae<br>UP2311_5_cerevidae | xt >         Cance           205         13466           2053         93666           20367         1167           20305         50400           19830         66732           18768         66668           18106         70585 | 0.6018<br>0.7313<br>0.6854<br>0.6456<br>0.7997<br>0.6041           |  |
| 8.1 P0054<br>8.2 P5248<br>8.3 P424<br>9.2 P0548<br>9.3 P255<br>10 P3329<br>11 P16521 Mass: 116727 5<br>12 P02994 Mass: 50400 5<br>13.2 P10150 Mass: 66732 5<br>13.2 P10150 Mass: 66732 5<br>13.1 P11444 Mass: 16285<br>15.1 P12709 Mass: 162851<br>16 P05030 Mass: 10286 Marr 77604 6                                                                                                    | co         9.3         P25572           ort         10         P32324           ticc         11         P16521           ort         12         P0294           ort         13.1         P11484           Sc         13.2         P40590           co         14         P0C590 | Volcano plot<br>UP2311_S_cerevisiae<br>UP2311_S_cerevisiae<br>UP2311_S_cerevisiae                                           | xt >         Canc           205         13466           2053         93666           20367         1167           20305         50400           19830         66732           18768         66668           18106         70585  | 0.6016<br>0.7313<br>0.6854<br>0.7997<br>0.6456<br>0.7997<br>0.6041 |  |

Step through the dialog boxes

|                                                            | Denovo Search             | he Carech 11                  |        |                |        |        |  |
|------------------------------------------------------------|---------------------------|-------------------------------|--------|----------------|--------|--------|--|
| 01 DVD026020 C710A                                         | Digast Destain            | Database                      | Score  | Mass C719      | A      |        |  |
| Format Options                                             | English Proteinin         | UP2311_S_cerevisiae           | 82979  | 46942 0        | .6076  |        |  |
| Search had a Run Volcan                                    | o plot report             | I insurant to                 |        |                | ×      |        |  |
| 1.2 P0092<br>2.1 P0032<br>2.2 P0033<br>Welcome             | 🐔 Run Volcano plot r      | eport                         |        |                |        | ×      |  |
| 2.3 P003<br>3.1 P1055 This report displ                    | Protein ratio si          | gnificance threshold          |        |                |        |        |  |
| 3.2 p1059 pages.<br>3.3 p2220<br>3.4 p0943                 | Select the protein ratio  | T-test significance threshold |        |                |        |        |  |
| 3.5 P164<br>4 P00560                                       | Protein ratio significano | e threshold 0.05              |        |                |        |        |  |
| 5.2 P1646<br>6 P14540                                      |                           | 0.05                          |        |                |        |        |  |
| 7.1 P0033<br>7.2 P0724                                     |                           | 0.005                         |        |                |        |        |  |
| 7.3 P3811<br>8.1 P0054                                     |                           | 0.001                         |        |                |        |        |  |
| 8.2 P5248<br>8 3 P2421                                     |                           |                               |        |                |        |        |  |
| 9.1 P1510                                                  |                           |                               |        |                |        |        |  |
| 9.3 P255                                                   |                           |                               |        |                |        |        |  |
| 10 P3232                                                   |                           | -                             | < Back | Next >         |        | Cancel |  |
| 12 P02994 Mass: 50400 Score                                |                           | -                             |        |                |        |        |  |
| 13.1 P11484 Mass: 66732 Scc<br>13.2 P40150 Mass: 66668 Scc | 11 P16521                 | Volcano plot                  | 20367  | 1167 (         | 0.6894 |        |  |
| 14 P0CS90 Mass: 70585 Scor                                 | 12 P02994                 | UP2311_S_cerevisiae           | 20305  | 50400          | 0.6456 |        |  |
| 15.1 P12709 Mass: 61261 Scc                                | 13.1 P11484               | UP2311_S_cerevisiae           | 19830  | 66732 0        | .7997  |        |  |
| 15.2 P23255 Mass: 162851 Sc                                | 13.2 P40150               | UP2311_S_cerevisiae           | 18768  | 66668 <b>0</b> | .8167  |        |  |
| 10 PU0030 Mass: 100009 Sco<br>17 1 D22580 Mass: 77604 Sco  | 14 P0C590                 | UP2311_S_cerevisiae           | 18106  | 70585          | 0.6041 |        |  |
|                                                            |                           |                               |        |                |        |        |  |

Setting the protein ratio significance threshold, I left it at the least stringent default values, p less than 0.05 which is the same as used in the publication.

| Mascot Distiller - 401 PXD026930 C7<br>File Edit View Processing Analy<br>Proteins<br>@ 401 PXD026930 C719A<br>* C Format Options                                                                                                    | 19A - [[ABQ_20200916_37-1:rew]]       sis     Tools       Windows     Help       Mascot Search     44.50       Penvos Search     r       Ingest Protein     Database       Score     Mass       C719A     1       UP2311.5_cerevisiae     62979       06942     0.6076                                                                                                    |
|----------------------------------------------------------------------------------------------------|----------------------------------------------------------------------------------------------------|
| Search h     Search h     Search h | p plot report ×                                                                                                    |
| ************************************                                                                                                    | Select the prot Exclude contaminants database? Protein ratio sig <sup>Choose</sup> a contaminants database to exclude from the report (if any) Contaminants database contaminants contaminants UniProt_Yeast                                                                                                    |
|                                                                                                    | 11         P          Cancel           12         P02594         UP2311_S_cerevisae         20305         50400         0.6656           13.1         P11484         UP2311_S_cerevisae         19830         66732         0.7997           13.2         P405D         UP2311_S_cerevisae         18806         66668         0.8167           14         P0CS90         UP2311_S_cerevisiae         18106         70585         0.6041 |
| MASCOT                                                                                                    | : LFQ © 2021 Matrix Science MATRIX<br>SCIENC                                                                                                    |

Filter out hits from the contaminant database, primarily Trypsin in this case.

| File Edit View Processing Analy                                                                                                    | visis Tools Windows Help<br>Mascot Search |                                                                                 | ¥, 15 5 8, 6 - 1                                                                            | li i                                                                                                   |                   |
|----------------------------------------------------------------------------------------------------|-------------------------------------------|---------------------------------------------------------------------------------|---------------------------------------------------------------------------------------------|----------------------------------------------------------------------------------------------------|-------------------|
| Proteins                                                                                                    | Denovo Search                             | r Search 1]                                                                     |                                                                                             |                                                                                                    |                   |
| E W 401 PXD026930 C719A                                                                                                    | Digest Protein                            | U02211 S corouidan                                                              | Score Mass C/19A                                                                            |                                                                                                    |                   |
| Bearch had                                                                                                    | Fragment Peptide                          | 0F2311_3_Celeviside                                                             | 02373 40342 0.0070                                                                          |                                                                                                    |                   |
| <ul> <li>Run Volcan</li> <li>1.2 P0092</li> <li>Run Volcan</li> </ul>                                                                                                    | o plot report                             |                                                                                 | ×                                                                                           |                                                                                                    |                   |
| # 2.1 P003: Welcome                                                                                                    | 🐔 Run Volcano plot repo                   | ort                                                                             |                                                                                             | ×                                                                                                    |                   |
| 2.3 P0036     This report displ     3.1 P1059                                                                                                    | Protein r. <sup>Kan Va</sup>              | olcano plot report                                                              |                                                                                             | ×                                                                                                    |                   |
| <ul> <li>3.2 p1059 pages.</li> <li>3.3 p2220</li> <li>3.4 p0042</li> </ul>                                                                                                    | Select the prot Exclud                    | le 🌃 Run Volcano plot r                                                         | eport                                                                                       | ×                                                                                                    | ,                 |
| 3.5 P164     3.5 P00560                                                                                                    | Protein ratio sig <sup>Choose</sup> a c   | or Select graph fo                                                              | ormat                                                                                       |                                                                                                    |                   |
| 5.1 P0616     5.2 P1646     6 P14540     6 P14540     6 \$7.1 P0033     6 \$7.2 P0724                                                                                                    | Contamina                                 | nt Export graphs as either<br>only). For larger datase<br>and you should choose | static SVG images, or as inte<br>ets, browsers may have some<br>SVG as the output format fo | eractive javascript graphs (html export<br>e difficulty displaying the interactive graphs<br>or these. |                   |
| 0         7.3 P381           0         8.1 P005           0         8.2 P524           0         8.3 P242           0         9.1 P151           0         9.2 P228           0         9.2 P255 |                                           | Graph output format                                                             | Interactive javascript<br>PNG<br>SVG                                                        |                                                                                                    |                   |
| 10 P3232     10 P3232     10 P3232     11 P16521 Mass: 116727 Sco     12 P02994 Mass: 50400 Scott     13.1 P11484 Mass: 66732 Scc                                                                |                                           |                                                                                 |                                                                                             |                                                                                                    |                   |
| <ul> <li></li></ul>                                                                                                    | 12 P02994<br>13.1 P11484                  |                                                                                 |                                                                                             | < Back Next > Cancel                                                                                   |                   |
| <ul> <li>15.2 P23255 Mass: 162851 Sc</li> <li>16 P05030 Mass: 100069 Sco</li> <li>17 1 P32589 Mass: 77604 Scc</li> </ul>                                                                         | 13.2 P40150<br>14 P0C590                  | UP2311_S_cerevisiae<br>UP2311_S_cerevisiae                                      | 18768         66668         0.8167           18106         70585         0.6041             |                                                                                                    |                   |
|                                                                                                    |                                           |                                                                                 |                                                                                             |                                                                                                    |                   |
| MASCOT                                                                                                    | : LFQ                                     | © 2021 Matriz                                                                   | Science                                                                                     |                                                                                                    | MATRIX<br>Science |

And chose the output format. SVG is a good choice as it can be scaled without losing resolution. PNG is good for pasting into simple reports or for use online. The interactive javascript report allows you mouse over points in the graph and see the protein accession numbers. I've selected interactive javascript.

The report is generated and saved to a temporary archive. Move the archive to a project folder, uncompress it and open the html page in a browser by double clicking on the file.

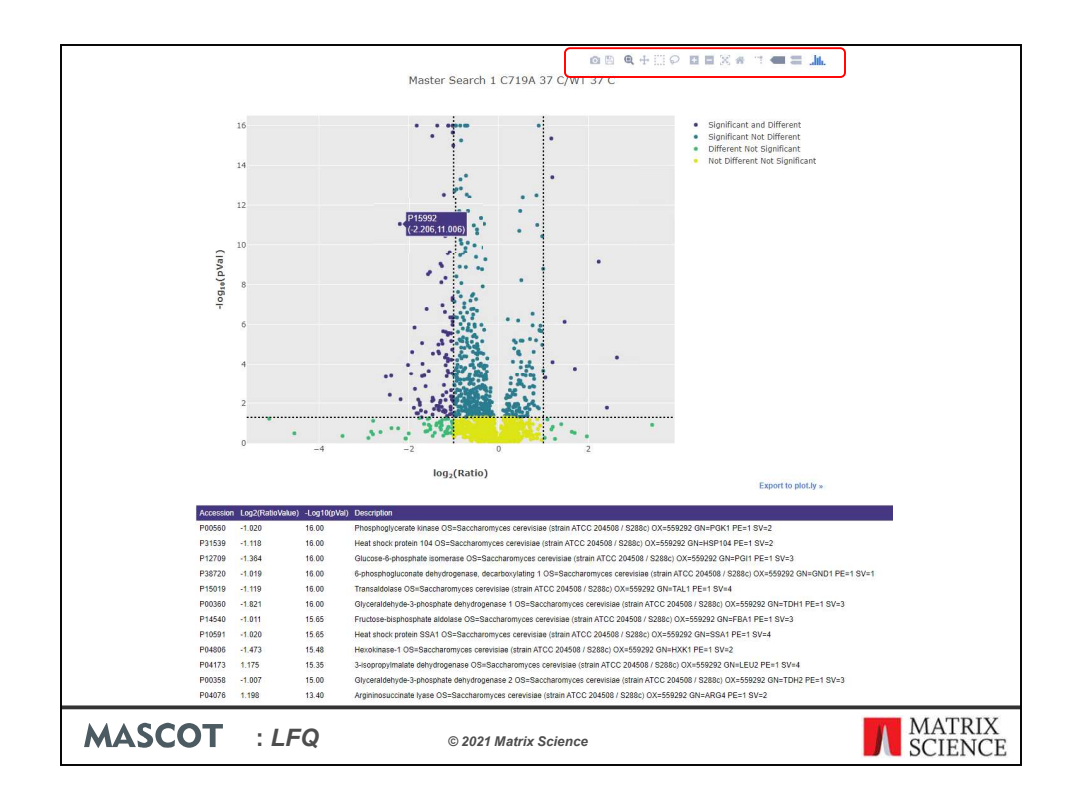

Here is the report from Distiller. The icons at the top right allow you to zoom in and interact with the plot.

You can mouse over the data points to see the protein accession numbers, ratio and p values.

We use plot.ly as the graphing library to create these plots and there is also an option to open it in plot.ly for further editing.

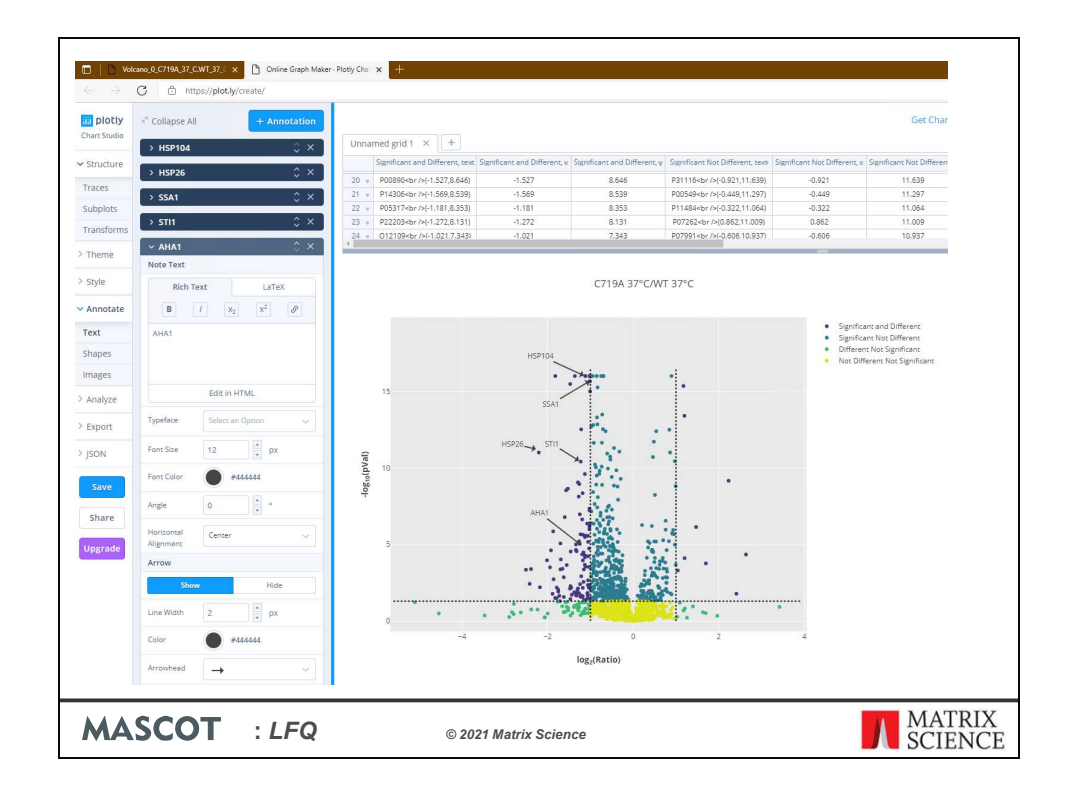

Where you can add annotations. I have annotated four heat shock proteins and a chaperone that are all downregulated and in the same pathway or were highlighted in the study.

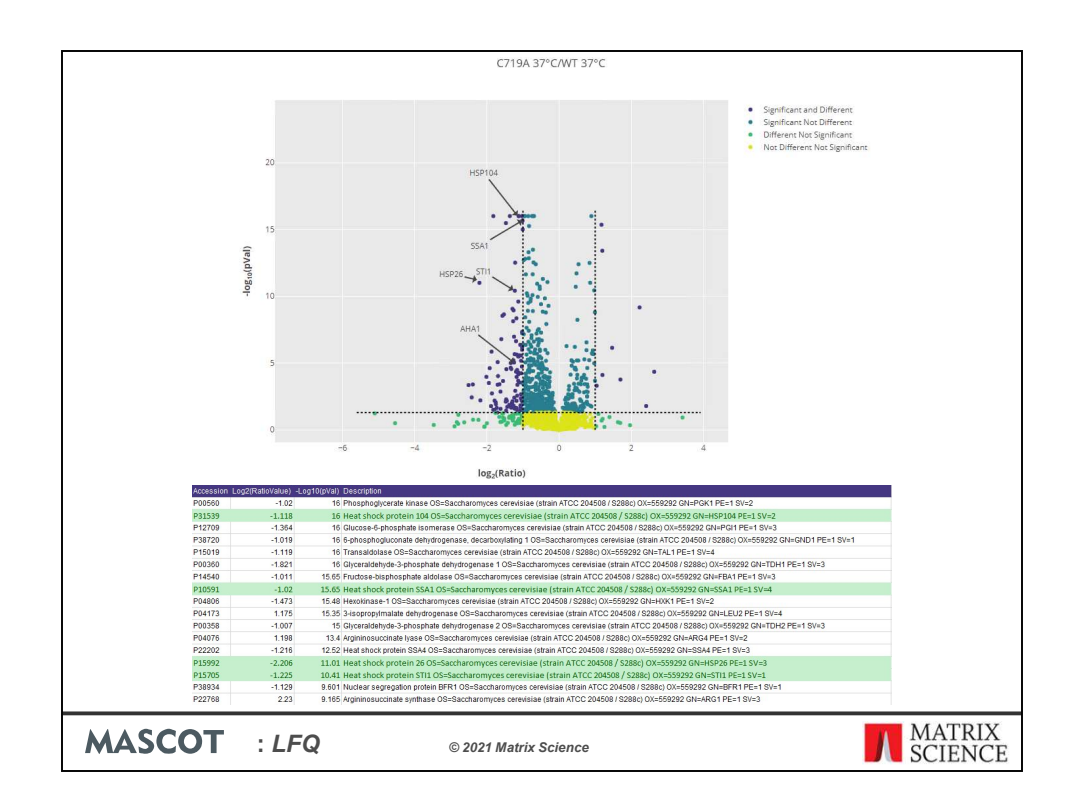

Four of these proteins are shown in this table, the fifth is further down the table with a lower p value. They have some of the most significant changes in expression when the Alanyl-tRNA Synthetase C719A mutant S. cerevisiae strain is exposed to higher growth temperatures for two hours.

The paper suggests that Alanyl-tRNA Synthetase C719A mutant has an editing deficiency which causes misincorporation of Ser into Ala positions in the proteome leading to a cascade of misfolding and degradation events of key regulatory proteins. Heat stress exacerbates protein misfolding and results in loss of function for key factors in the carbon metabolism, heatshock response, highlighted here, and protein synthesis pathways.

| Mascot Distiller - 401 PXD026930                                                                                                    | C719A                                    |                         |                         |                     | _                   | _                |      |            |
|----------------------------------------------------------------------------------------------------|------------------------------------------|-------------------------|-------------------------|---------------------|---------------------|------------------|------|------------|
| File Edit View Processing Ana                                                                                                    | lysis Tools Window                       | vs Help                 |                         |                     |                     |                  |      |            |
| i 😁 - 🚖 😁 🔁 i 🔏 🛅 i                                                                                                    | Mascot Search                            | ×.                      | 44 °S 🗐 🕮 📇             | 🏦 🖬 🚽 🐻 🖬           | lə 🗗 - 🛙 🖽          | L <sup>U</sup> L | 3    |            |
| Proteins                                                                                                    | Denovo Search                            | tion Table [Master Sear | :h 1]                   |                     |                     |                  |      |            |
| 🗉 🎯 401 PXD026930 C719A 🛞                                                                                                    | Digest Protein                           |                         | Accession               | Database            | Score M             | ass              | C719 |            |
| - K Format Options                                                                                                    | Fragment Pentide                         |                         | P00925                  | UP2311_S_cerevisiae | 82979 4             | 6942             | 0.   |            |
| Search header                                                                                                    | Australia la fa                          |                         | P00924                  | UP2311_S_cerevisiae | 63043 4             | 6844             | 0    |            |
| 1.2 P00924 Mass: 4684                                                                                                    | Analysis into                            | _                       | P00359                  | UP2311_S_cerevisiae | 64697 3             | 5838             | 0    |            |
| 🕀 🎆 2.1 P00359 Mass: 3583                                                                                                    | Calculate XIC                            |                         | P00358                  | UP2311_S_cerevisiae | 43861 3             | 5938             | 0    |            |
| B 2.2 P00358 Mass: 3593<br>B 2.3 P00360 Mass: 3584                                                                                                    | Quantitate                               |                         | P10591                  | UP2311_3_Cerevisiae | 56018 6             | 9786             | 0.   |            |
| 🗉 🐜 3.1 P10591 Mass: 6978                                                                                                    | Delete Quantitation                      | Results                 | P10592                  | UP2311 S cerevisiae | 44670 6             | 9599             | 0    |            |
| 🕀 🎆 3.2 P10592 Mass: 6959                                                                                                    | Reports                                  | +                       | P22202                  | UP2311 S_cerevisiae | 13022 6             | 9723             | 0    |            |
| <ul> <li>3.3 P22202 Mass: 6972</li> <li>3.4 P09435 Mass: 7061</li> </ul>                                                                                                    | Export quantitation                      | results +               | Save Abbreviated        | XML                 |                     |                  |      |            |
| B 🕷 3.5 P16474 Mass: 74479 Sco                                                                                                    | re: 5538 Matches: i                      | Mastek                  | Save Complete X         | ML                  |                     |                  |      |            |
| 4 P00560 Mass: 44768 Score     5 1 P06169 Mass: 61685 Sco                                                                                                    | : 44633 Matches: 1<br>re: 42312 Matches: | z                       | Save Stats Packag       | ge Export           | X C71               | 9A 37            | C/WT |            |
| 🗉 🖮 5.2 P16467 Mass: 62101 Sco                                                                                                    | re: 9233 Matches: i                      | ⊞ 2+                    | SGETEDTFIADLVVGLR       |                     | √ 0.64              | 14               |      |            |
| # % 6 P14540 Mass: 39881 Score<br>7 1 P00220 Mass: 37382 Score                                                                                                    | : 40463 Matches: 8                       | E 3+                    | SGETEDTFIADLVVGLR       |                     | V 0.71              | 06               |      |            |
| 0 1 1 P00330 Mass: 37282 Sco                                                                                                    | re: 39637 Matches:<br>re: 3468 Matches:  | ⊞ 3+                    | SIVPSGASTGVHEALEMR      |                     | ✓ 0.5553            |                  |      |            |
| 🖶 觽 7.3 P38113 Mass: 38194 Sco                                                                                                    | re: 1568 Matches: !                      | ▶ 1 2+                  | SIVPSGASTGVHEALEMP      |                     | √ 0.54              | 53               |      |            |
| 8.1 P00549 Mass: 54909 Sco<br>9.2 P52490 Mass: 55446 Sco<br>9.2 P52490 Mass: 55446 Sco<br>9.2 P52490 Mass: 55440 Sco<br>9.2 P52490 Mass: 55440 Sco<br>9.2 P52490 Mass: 5 | re: 38453 Matches:                       | ⊞ 3+                    | AAQDSFAANWGVMVSH        | HR                  | √ 0.51              | 18               |      |            |
| 8.3 P24279 Mass: 107566 Sc                                                                                                    | ore: 272 Matches: 1                      | ₽ 2+                    | AAQDSFAANWGVMVSH        | HR .                | √ 0.49              | 151              |      |            |
| 🕀 🎆 9.1 P15108 Mass: 80850 Sco                                                                                                    | re: 23871 Matches:                       |                         |                         |                     |                     | 1                | 11   |            |
| B 9.2 P02829 Mass: 81356 Sco<br>B 92 P35572 Mass: 12466 Sco                                                                                                    | re: 21960 Matches:                       | [ABQ_20                 | 200916_37-1.raw] - SIVF | SGASTGVHEALEMR(2+)  |                     |                  |      |            |
| 10 P32324 Mass: 93686 Score                                                                                                    | re: 22053 Matches:                       |                         | 1210 B                  | ۸ <u>۸</u> ۸        |                     |                  | MAN  |            |
| 🖶 👫 11 P16521 Mass: 116727 Sco                                                                                                    | ore: 20367 Matches                       |                         | and the same            |                     | and a second second | / 1/1/1/1/       |      |            |
| H 12 P02994 Mass: 50400 Scor<br>H 13 1 P11484 Mass: 66732 Sc                                                                                                    | re: 20305 Matches:<br>ore: 19830 Matche  | 5                       | $\wedge$                | m.                  | $\sim N$            | 2                |      |            |
| 13.2 P40150 Mass: 66668 Sc                                                                                                    | ore: 18768 Matche                        |                         |                         |                     | must                | ~                |      |            |
| 🖶 🎆 14 POCS90 Mass: 70585 Sco                                                                                                    | re: 18106 Matches:                       | 1 m                     | MC 1                    | A                   |                     |                  |      |            |
|                                                                                                    |                                          |                         |                         |                     |                     |                  |      |            |
|                                                                                                    |                                          |                         |                         |                     |                     |                  |      |            |
|                                                                                                    |                                          |                         |                         |                     |                     |                  |      |            |
|                                                                                                    |                                          |                         |                         |                     |                     |                  |      |            |
|                                                                                                    |                                          |                         |                         |                     |                     |                  |      |            |
|                                                                                                    |                                          |                         |                         |                     |                     |                  |      |            |
|                                                                                                    |                                          |                         |                         |                     |                     |                  |      |            |
|                                                                                                    |                                          |                         |                         |                     |                     |                  |      |            |
| LUCCOT                                                                                                    |                                          |                         |                         |                     |                     |                  |      | MATRIX     |
| MASCOT                                                                                                    | : <i>LFQ</i>                             |                         | © 20                    | 21 Matrix Science   | e                   |                  |      | SCIENCE    |
|                                                                                                    |                                          |                         |                         |                     |                     |                  |      | JU SCIENCE |

If you want to do further analysis beyond the reports included with Mascot Distiller the data can be exported as a stats package.

| Mascot Distiller - 401 PXD026     File Edit View Processing     @ • @ @ @ @                                                                                                    | 930 (<br>Anal<br>32 | Visis Tools Windows Help<br>Mascot Search +<br>Denovo Search +<br>Digest Protein<br>Fragment Peptide<br>Analysis Info                                                                                                    | Accession<br>P00925<br>P00924<br>P00359                                                 | A M M I M I To To To To To To To To To To To To To                                                                                    | Score M<br>82979 4<br>63043 4<br>64697 3            | ass C719.<br>16942 0.<br>16844 0<br>15838 0              |                                                 |                   |
|----------------------------------------------------------------------------------------------------|---------------------|----------------------------------------------------------------------------------------------------|-----------------------------------------------------------------------------------------|----------------------------------------------------------------------------------------------------|-----------------------------------------------------|----------------------------------------------------------|-------------------------------------------------|-------------------|
| <ul> <li>⊕ 2,1 P0039 Mass: 3383</li> <li>⊕ 2,2 P00390 Mass: 3584</li> <li>⊕ 3,2 P00390 Mass: 3584</li> <li>⊕ 3,2 P10391 Mass: 6578</li> <li>⊕ 3,2 P2202 Mass: 6572</li> <li>⊕ 3,2 P2202 Mass: 6572</li> <li>⊕ 3,2 P2202 Mass: 6572</li> <li>⊕ 3,2 P16474 Mass: 6776</li> <li>⊕ 5,2 P16474 Mass: 62</li> <li>⊕ 5,2 P16474 Mass: 62</li> <li>⊕ 5,2 P16474 Mass: 62</li> </ul>                                                                                                    | yi-tR               | Calculate XIC<br>Quantitate<br>Delete Quantitation Results<br>Reports +<br>Export quantitation results +<br>NR: Synthetase Editing Deficient<br>ta + PXD026930 - Impact of.                                                                                                    | P00358<br>P00360<br>P10591<br>P10592<br>P22202<br>Save Abbrevi<br>CQ in Yesst Stats pac | UP2311_5_cerevisiae<br>UP2311_5_cerevisiae<br>UP2311_5_cerevisiae<br>UP2311_5_cerevisiae<br>UP2311_5_cerevisiae<br>ated XMLIII<br>kag | 43861 3<br>27234 3<br>56018 6<br>44670 6<br>13022 6 | 15938 0.<br>15642 0.<br>19786 0.<br>19723 0.<br>19723 0. |                                                 |                   |
| B ≤ 2 P16457 Mass 63<br>B ≤ P16457 Mass 780<br>B ≤ P16457 Mass 780<br>B ≤ P16457 Mass 780<br>B ≤ 2 P5246 Mass 74<br>B ≤ 2 P5246 Mass 74<br>B ≤ 2 P5248 Mass 75<br>B ≤ 3 P15106 Mass 75<br>B ≤ 3 P15106 Mass 76<br>B ≤ 3 P15106 Mass 76<br>B ≤ 3 P15106 Mass 76<br>B ≤ 3 P15106 Mass 76<br>B ≤ 3 P15106 Mass 70<br>B ≤ 3 P15106 Mass 70<br>B ≤ 3 |                     | #     Name       #     Image: Grouping       #     Image: Grouping <th>g_Proteins.bt<br/>.txt<br/>.txt<br/>bxt</th> <th>Date modified<br/>10/8/2021 3.3<br/>10/8/2021 3.3<br/>10/8/2021 3.3<br/>10/8/2021 3.3</th> <th>PM<br/>PM<br/>PM<br/>PM</th> <th>Type<br/>TXT File<br/>TXT File<br/>TXT File<br/>TXT File</th> <th>Size<br/>1 KB<br/>82,173 KB<br/>7,086 KB<br/>598 KB</th> <th></th> | g_Proteins.bt<br>.txt<br>.txt<br>bxt                                                    | Date modified<br>10/8/2021 3.3<br>10/8/2021 3.3<br>10/8/2021 3.3<br>10/8/2021 3.3                                                     | PM<br>PM<br>PM<br>PM                                | Type<br>TXT File<br>TXT File<br>TXT File<br>TXT File     | Size<br>1 KB<br>82,173 KB<br>7,086 KB<br>598 KB |                   |
| MASCO                                                                                                    | Г                   | : LFQ                                                                                                    | C                                                                                       | ) 2021 Matrix Science                                                                                                    |                                                     |                                                          |                                                 | MATRIX<br>SCIENCE |

When the export is complete unzip the archive.

| Marrie Distiller ANI DVDM                                                                                                    | 0000  | C7104                                                                                                    |                          |                                             |                    |          |       |                                                                                                    |          |
|----------------------------------------------------------------------------------------------------|-------|----------------------------------------------------------------------------------------------------|--------------------------|---------------------------------------------|--------------------|----------|-------|----------------------------------------------------------------------------------------------------|----------|
| Mascot Distiller - 401 PADU2                                                                                                    | 20950 | СЛІЯА                                                                                                    |                          |                                             |                    |          |       |                                                                                                    |          |
| File Edit View Processing                                                                                                    | Ana   | lysis Tools Windows Help                                                                                                    |                          |                                             |                    |          |       |                                                                                                    |          |
| 1 🖸 🖕 🔁 🔁 🖓 👘 👘                                                                                                    |       | Mascot Search                                                                                                    | . •• · · 🔲 🗆 📇           |                                             | II. II.            | III III  | 13    |                                                                                                    |          |
| Proteins                                                                                                    |       | Denovo Search                                                                                                    | ation Table [Master Sear | ch 1]                                       |                    |          |       |                                                                                                    |          |
| 🖻 🥥 401 PXD026930 C719A                                                                                                    | 3     | Digest Protein                                                                                                    | Accession                | Database                                    | Score              | Mass     | C719. |                                                                                                    |          |
| - C Format Options                                                                                                    |       | Fragment Peptide                                                                                                    | P00925                   | UP2311_S_cerevisiae                         | 82979              | 46942    | 0.    |                                                                                                    |          |
| 1.1 P00925 Mass: 4694                                                                                                    | 4     | Analysis Info                                                                                                    | P00924                   | UP2311_S_cerevisiae                         | 63043              | 46844    | 0     |                                                                                                    |          |
| 🕀 🎇 1.2 P00924 Mass: 4684                                                                                                    | \$    | Calculate XIC                                                                                                    | P00358                   | UP2311_S_cerevisiae                         | 43861              | 35938    | 0     |                                                                                                    |          |
| E 2.1 P00359 Mass: 358:<br>E 2.2 P00358 Mass: 358:                                                                                                    |       | Ouantitate                                                                                                    | P00360                   | UP2311_S_cerevisiae                         | 27234              | 35842    | 0.    |                                                                                                    |          |
| 🗄 🍇 2.3 P00360 Mass: 3584                                                                                                    | 1     | Delate Outpatitation Results                                                                                                    | P10591                   | UP2311_S_cerevisiae                         | 56018              | 69786    | a     |                                                                                                    |          |
| 3.1 P10591 Mass: 6978<br>3.2 P10592 Mass: 6978                                                                                                    | 3     | Delete Quantitation Results                                                                                                    | P10592                   | UP2311_S_cerevisiae                         | 44670              | 69599    | 0.    |                                                                                                    |          |
| B S.2 P10392 Mass: 6955                                                                                                    |       | Reports ,                                                                                                    | P22202                   | 1107211 C. caravirian<br>nois matrix uplead | 13022              | 69723    | 0     |                                                                                                    | п×       |
| 🕀 簧 3.4 P09435 Mass: 7061                                                                                                    |       | Export quantitation results                                                                                                    | Save Abbre Cano          | B Description                               |                    |          |       |                                                                                                    | OK       |
| ⊕       % 1 P00560 Mass: 471         ●       % 5.2 P16467 Mass: 369         ●       % 7.1 P00330 Mass: 37         ●       % 7.1 P00330 Mass: 37         ●       % 7.3 P38113 Mass: 38         ●       % 7.3 P38113 Mass: 38         ●       % 8.2 P2249 Mass: 10         ●       % 9.1 P15108 Mass: 38         ●       % 9.2 P2247 Mass: 11         ●       % 9.3 P25372 Mass: 39         ●       % 11 P16521 Mass: 11         ●       % 13.1 P11484 Mass: 61         ●       % 13.1 P11484 Mass: 61         ●       % 14 P06294 Mass: 57         ●       % 14 P06294 Mass: 70 | MSD   | ata > PXD026930 - Impact of A<br>Name<br>S Groupin<br>S Groupin<br>S Peptides<br>S<br>S<br>S<br>S<br>S<br>S<br>S<br>S<br>S<br>S<br>S<br>S<br>S | Alanyi-RNA Synthe<br>    | - Deceter                                   | District main colu | un names |       | Norm       ■       ■       ■       ■       ■       ■       ■       ■       ■       ■       ■       ■       ■       ■       ■       ■       ■       ■       ■       ■       ■       ■       ■       ■       ■       ■       ■       ■       ■       ■       ■       ■       ■       ■       ■       ■       ■       ■       ■       ■       ■       ■       ■       ■       ■       ■       ■       ■       ■       ■       ■       ■       ■       ■       ■       ■       ■       ■       ■       ■       ■       ■       ■       ■       ■       ■       ■ |          |
| MASCO                                                                                                    | Т     | : LFQ                                                                                                    | © 20                     | 021 Matrix Scien                            | ce                 |          |       | MATRI<br>SCIEN                                                                                                    | IX<br>CE |

And open the protein file in a third-party analysis program like Perseus.

The files exported from Mascot Distiller include a column type row which Peruses uses to correctly assign the columns during the import making it a one click affair. You could then use Perseus to annotate the results with Gene ontology and KEGG pathway information or carry out other statistical analysis.

This is the end of the tutorial which coverers the basics of Label free quantitation in Mascot Distiller. If you have questions on how analyze your data with Mascot Server and Distiller please contact support@matrixscience.com